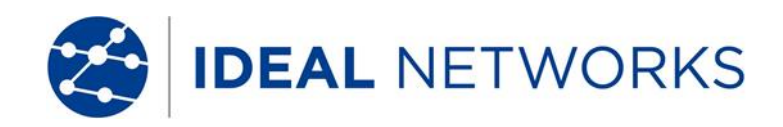

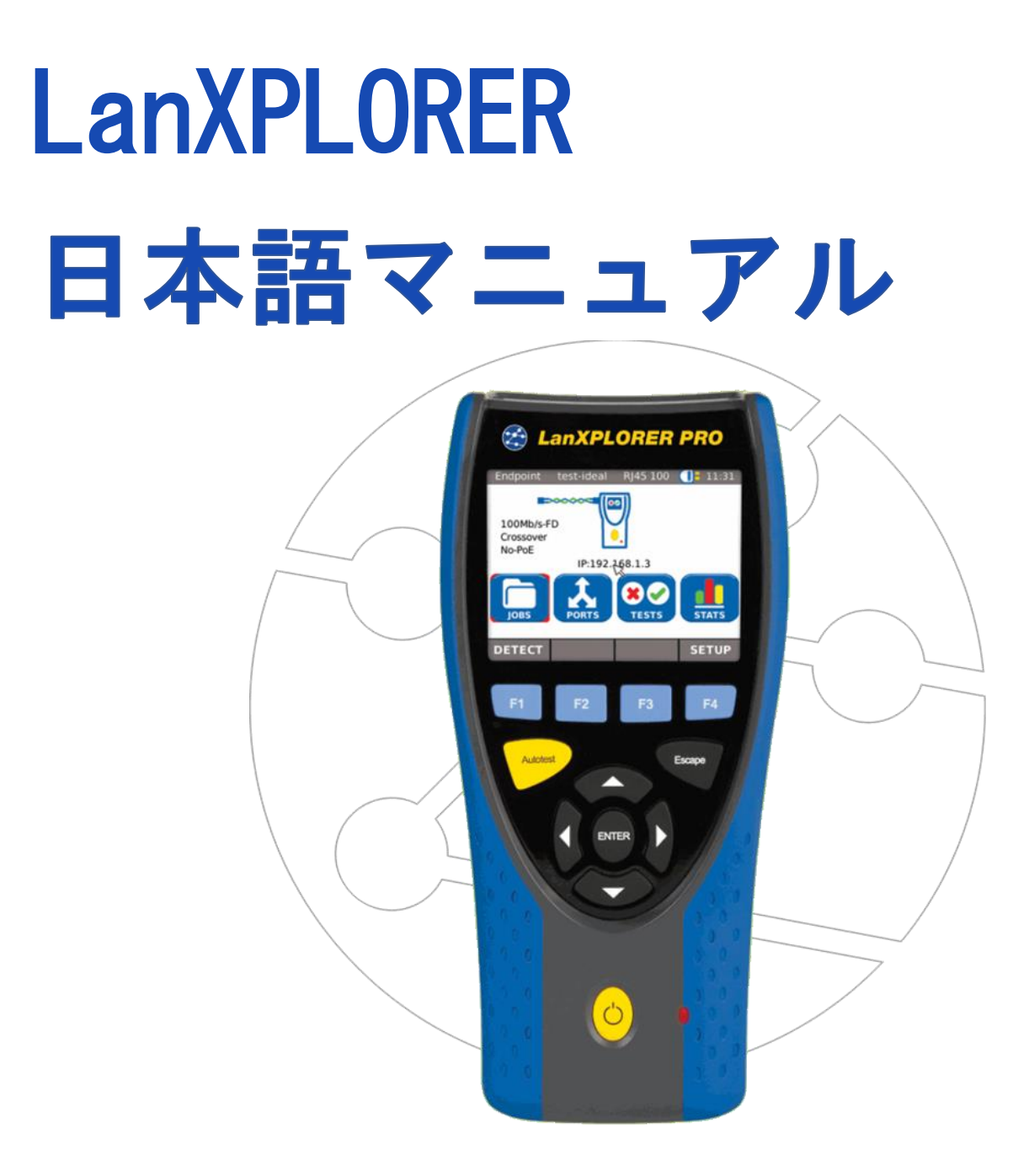

## 著作権表示

本文書は、IDEAL INDUSTRIES NETWORKS Ltd.の著作物であり、誤りや脱落に対する責任を負うことな く提供されております。本文書は契約の上で行う場合か IDEAL INDUSTRIES NETWORKS Ltd.からの書 面による許可を得た場合を除き、本文書のいかなる部分も複製または転用することはできません。また、 これらの著作権および複製と使用に関するの制限は、すべての媒体で例外なく適用されます。

IDEAL INDUSTRIES NETWORKS Ltd.は、製品の継続的な改善を追求するために、製品やサービスの仕様、デザイン、価格、供給条件を予告なく変更する場合があり、その権利を有します。

© ideal industries networks ltd. 2014

無断転載を禁じます。 出版物番号:150835 Issue 5 06/20 ソフトウェアリビジョン 2.0.0 以降に適用されます。

Stokenchurch House Oxford Road Stokenchurch High Wycombe Buckinghamshire HP14 3SX UK

www.idealnetworks.net

## 安全に関する注意事項

#### 二次電池(アキュムレーター・バッテリー)の取り扱いに関する注意事項

ニッケル水素充電池は、表示されている充電状態にかかわらず、非常に危険な電流が流れる危険 があり、高温にさらすと爆発することがあります。

そのため、ニッケル水素充電池は、火気厳禁の一般廃棄物として自治体の指示に従って処理して ください。これらの電池は特別危険廃棄物に該当し、誤った場所に破棄されると地下水を汚染す

る可能性があります。

充電式電池を取り扱う際には、以下の注意事項をよく守ってください。

- 充電式電池を携帯型機器に取り付けていないときは、清潔で乾燥した非導電性のパッケージ に入れて保管してください。
- ▶ 充電式電池の契約部が導電性物質に接触しないようにしてください。
- ▶ 充電式電池の接触面には触れないようにしてください。
- ▶ 充電式電池は、当機器に装着した状態で充電してください。それ以外の方法で充電すると、 充電池が破裂することがあります。
- 充電式電池の取り付け、取り外し、保管、充電は、火気等の危険物のそばでは行わないでく ださい。
- ▶ 動作温度と保管温度を守ってください(1.2章の寸法、重量、動作条件を参照)。
- ▶ 子供や、この取扱説明書に記載されている安全上の注意を知らない人に、充電式電池を取り 扱わせたり充電させたりしないでください。
- 充電式電池のケースは絶対に開けないでください。ケース内にはユーザー自身での修理や交換ができる部品はありません。

#### 免責事項

IDEAL INDUSTRIES Ltd は、充電式バッテリーの不適切な使用に起因する死亡事故、怪我、または機器や資産の 損傷について一切の責任を負いません。

IDEAL INDUSTRIES Ltd は、充電式バッテリーまたは充電器の改造や、それらの使用に起因するその後の損傷に ついて一切の責任を負いません。

技術的な変更に対するすべての権利は留保されています。

#### 環境保護(資源有効利用促進)

LanXPLORER で使用される充電式バッテリーの安全な取り扱いと、処分方法について質問がある場合、株式会社グッドマンにお問い合わせください。連絡先の情報は、『カスタマーサービスの章』に記載されています。

#### LanXPLORER での作業

LanXPLORER の初期設定は、IDEAL INDUSTRIES Ltd.による試験と経験で得られた値と同様に、ケーブルおよび ネットワークリンクに推奨される工業規格、国際委員会からの最新 LAN ケーブル基準の技術情報、LAN 産業の 一般基準に基づいて設定されています。

IDEAL INDUSTRIES Ltd は、測定を実行する前に、関連する全てのパラメーターが維持されていることを確認す るため、どの測定を実行するかを主任 技術者 またはプロジェクトマネージャーに確認して明確にすることを お勧めします。

#### 本取扱説明書の記載内容について

以下の取扱説明書で使用されている記号は、ユーザーが人体への傷害や、LanXPLORER または試験対象のシス テムへの損傷を防ぐために特に注意を払う必要があることを示しています。

|        | 致命的な高電圧に暴露する危険性を示しています。この表示のある項目に従わなかっ |
|--------|----------------------------------------|
| 局電上注意! | た場合、作業者や周辺の人員が死亡又は重傷を負う恐れがあります。        |
|        | この表示を無視した誤った取り扱いは、周囲に環境被害をもたらしたり機器を破損し |
| ▲▲ 危険! | たりするにつながります。                           |
| ノート    | 一般的な注意事項や追加情報、ヒント等を示します。               |

本書表記について

| 太字          | LanXPLORER のキーを示します。 |
|-------------|----------------------|
| 斜体          | 操作説明のメニューオプションを示します。 |
| ダブルクォーテーション | メッセージ表示を示します。        |
| アスタリスク      | モジュールのオプションを示します。    |
| Ххх         | ソフトキーボードを示します。       |

| 第1章 | LanXPLORER について            | 6  |
|-----|----------------------------|----|
| 第2章 | 製品の説明                      | 9  |
| 第3章 | 設定                         | 15 |
| 第4章 | テストの概要                     | 34 |
| 第5章 | テストの設定                     | 35 |
| 第6章 | テストの説明と手順                  | 41 |
| 第7章 | 光ファイバーの導体と SFP モジュールの配線テスト | 56 |
| 第8章 | LanXPLORER ファームウェアの更新      | 57 |
| 第9章 | スペアパーツとソケットインサート           | 58 |

LANXPLORER は、通信ネットワークでのデータの高速伝送に使用される RJ45 ケーブルルート、ネットワーク、接続されたイーサネットデバイス、および光ファイバーケーブルのテストに使用します。

## 1,1 技術仕様

| 機能                            | LanXPLORER   | LanXPLORER PLUS | LanXPLORER PRO          |
|-------------------------------|--------------|-----------------|-------------------------|
| 画面サイズ                         | 3.5″ TFT カラー | 3.5″ TFT カラー    | 3.5″ TFT カラー            |
|                               |              |                 | <mark>タッチパネル</mark><br> |
| ワイヤーマップ                       | п            | п               | п                       |
| ポート数                          | 銅線 x1        | 銅線 ×1           | 銅線 ×2                   |
|                               |              | Wi-fix1         | Wi-fi x1                |
|                               |              |                 |                         |
| トーンシェイレーダー                    | 11           | 11              | 11                      |
| PoE / PoE+ 測定                 | п            | п               | п                       |
| PoE / PoE+デバイスロード測定           |              |                 | п                       |
| 基本的なアクティブテスト(DHCP, Ping etc.) | п            | п               | п                       |
| 10 項目テスト (Talkers,            | п            | п               | п                       |
| Listeners, protocols etc.)    |              |                 |                         |
| デバイスマップ/ Netverify            | п            | п               | п                       |
| インラインテスト                      |              |                 | п                       |
| VoIP 測定                       |              |                 | п                       |
| VLAN を発見する                    | п            | п               | п                       |
| 802.1x                        | п            | п               | п                       |
| ループバック                        |              |                 | п                       |
| PC への結果送信                     | USB メモリスティック | USB メモリスティック    | USB メモリスティック            |
| 内蔵バッテリーの充電                    | п            | п               | П                       |
| 外部電源                          | п            | п               | п                       |

校正基準:

ANSI/TIA/EIA 568A, 568B

ケーブルのタイプ:

UTP / SCTP / FTP CAT 3 / 5e / 6A / 7(100Ω) に準拠した配線

## 1.2 寸法・重量・動作条件

寸法: (縦) 205 mm x (横) 98 mm x (幅) 45 mm

重量: ハンドヘルドディスプレイ=650g(バッテリーを含む) バッテリー=180g

バッテリー: 単三アルカリ乾電池 NiMH(バッテリーパック)

充電式バッテリー使用時の動作可能時間:

通常使用で4時間 充電時間=約8時間

動作可能な温度: 0°C to +40°C(機器の温度が周囲の温度に近い場合にのみ使用してください)

保管温度:

 $-20^{\circ}\mathrm{C}$   $\sim$   $70^{\circ}\mathrm{C}$ 

湿度:

5%~90% (結露しない状態)

# 1.3 ベーシックバージョンに含まれる内容

| 内容                | 数量 |
|-------------------|----|
| 測定器               | 1  |
| アクティブリモート         | 1  |
| キャリングケース          | 1  |
| STP パッチケーブル 30 cm | 2  |
| CD(操作説明)          | 1  |
| 操作説明              | 1  |
| 単三アルカリ電池          | 6  |

## 2.1 LanXPLORER

LanXPLORER は測定中にも設定やテスト機能の操作/変更をすることができます。

2.1.1 コントロールとインターフェース/接続

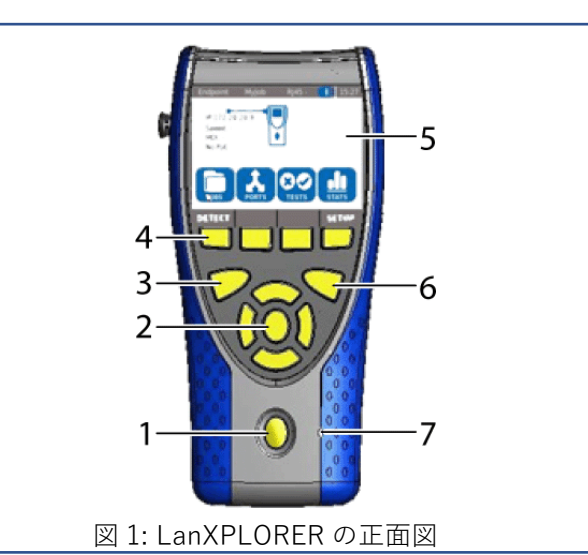

| 図上の数字 | 名称                    | 。<br>説明<br>                                                                                                    |
|-------|-----------------------|----------------------------------------------------------------------------------------------------|
| 1     | ON/OFF                | LanXPLORER 電源のオン/オフを切り替えます。<br>キーを長押しすると再起動します。                                                                                                    |
| 2     | 矢印キー/ Enter           | TFT ディスプレイのメニュー内のナビゲーション/メニュー項目の選択および編集する<br>ための入カキー。                                                                                                    |
| 3     | オートテスト                | 設定された手順に従い、自動で試験を行います。                                                                                                    |
| 4     | ファンクションキー<br>F1 to F4 | 画面上の4つのキーに対応しており、それらの選択に使用します。                                                                                                    |
| 5     | TFT ディスプレイ            | メニュー、テスト結果、グラフ、選択した操作内容、ファンクションキーの表示、<br>またはタッチスクリーンでの操作ができます。                                                                                                    |
| 6     | エスケープキー               | メニュー等で一つ前の画面に戻ったり、テストを保存せず終了する際に使用します。                                                                                                    |
| 7     | LED                   | <ul> <li>充電状況を表示します。</li> <li>緑=バッテリー充電中</li> <li>消(充電器がつながっている状態で)=バッテリー充電済</li> <li>緑点滅=バッテリーの充電ができない状態 &lt;電池が正しく装着されているか、バッテ</li> <li>リーが暑い・冷たすぎないかを確認して下さい。</li> <li>赤点滅=温度が高すぎるため、充電ができない状態</li> </ul> |

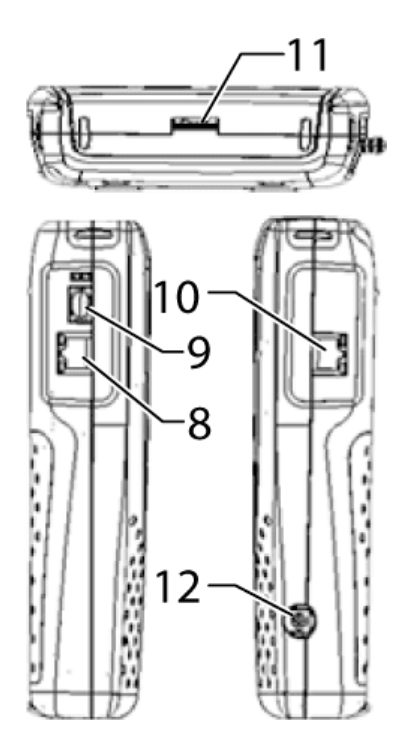

| アイテム | インターフェイス・接続           | 説明                              |
|------|-----------------------|---------------------------------|
| 8    | RJ45 1 ネットワークインターフェイス | 銅線ケーブル用のターミナルです。                |
| 9    | 光ファイバー用ポート            | 光ファイバー用のターミナルです。                |
| 10   | RJ45 2 ポート            | 銅ケーブルのインラインインターフェイス(アクティブなデバイス) |
| 11   | USB メモリーポート           | USB メモリーを接続するポートです。             |
| 12   | パワーソケット               | パワーパック用のソケットです。                 |

## 2.1.2 TFT ディスプレイ上の表示について

LanXPLORER の電源を入れると、図のようなスタンバイ画面が表示されます。

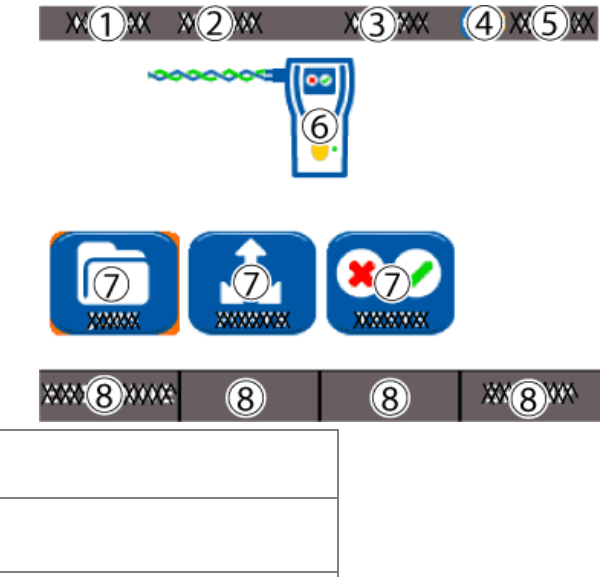

| アイテム | 画像         | 説明                             |
|------|------------|--------------------------------|
| 1    | 計器モード      | 機器が設定されているモードを示します。            |
| 2    | プロジェクト名    | 処理中のプロジェクトを示します。               |
| 3    | テストメディア    | LanXPLORER に接続されたテストメディアを示します。 |
| 4    | バッテリーの充電   | 電池の状態や外部電源、充電式電池の充電状態を示します。    |
| 5    | 時間         |                                |
| 6    | LanXPLORER |                                |
| 7    | メニューポイント   |                                |
| 8    | ソフトキー      |                                |

2.1.3 タッチスクリーン

利用可能な機能が画面に表示されるので、それらをタッチすることで簡単に選択ができます。

### 2.1.4 矢印キー・Enter

画面上のオレンジ色の枠を矢印キーで選択したい項目に移動させることでタッチスクリーンを使わずにオプションの選択ができます。 Enter を押して選択を決定します。

2.1.5 ソフトキー

画面下部のソフトキーに表示されている機能は、ソフトキーの下にあるファンクションキー(F1~F4)を使用しても、選択することができます。

本例では、画面下部にある[SETUP]ソフトキーを使用し、ファンクションキーの設定を行っています。

アクションキーF4 で選択できます。

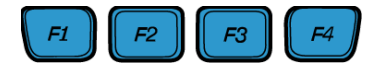

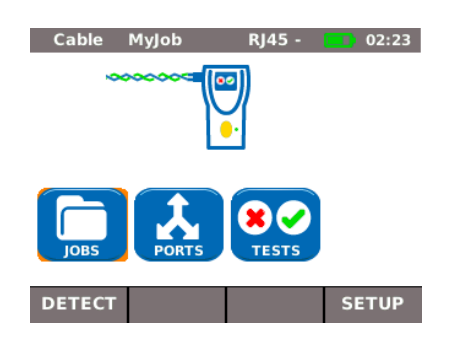

#### 2.2 電源オプション

- ➢ LanXPLORERには、単三アルカリ乾電池と、充電式単3電池、またはNiMH充電式電池パックが使用できます。
- LanXPLORER は充電式電池で約4時間の動作が可能です。バッテリーモードでの実際の動作時間は、液晶画面のバックライトの設定や温度などの様々な状況によって異なります。
- 充電式バッテリーの充電レベルが必要な電圧を下回ると警告メッセージが表示され、テスト結果に悪影響が生じる前に機器の電源が自動的にオフになります。
- 充電式バッテリーの充電を長持ちさせるために、LanXPLORERの電源を一定の時間が経過すると自動的にオフになるように設定することができます(設定 3.2.2 を参照)。
- バッテリーの寿命を延ばすために、機器を長期間使用しない際はバッテリーを取り外しておくことをお勧めします。

#### 2.2.1 メインオペレーション

LanXPLORER は、外部 DC 電源(AC / DC 電源パック)を電力源として使用する事ができます。 AC / DC 充電器/電源パックを備えた機器の操作中、以下の事に注意してください。

- ▶ バッテリーパックにはトリクル充電を採用しています。
- ▶ 電源プラグが LanXPLORER の画面右上に表示されています。
- 充電式単三電池は、製品に取り付けられている状態では充電されません。

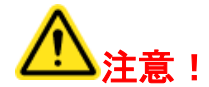

製品に付属のパワーパックのみ使用が可能です。他のパワーパックを使用すると、テスターを損傷する可能性があります。

ノート:

**シールドされたケーブルをテストするときは、主電源を接続しないでください**。 アースとの短絡を検出し、入力保護回路が作動し警告を表示する場合があります。

#### 2.2.2 充電式バッテリーの充電

ノート:

バッテリーの充電時間は、その時のバッテリーの充電状態によって異なります。

#### バッテリーパック

LanXPLORER のバッテリーパックは、充電器またはパワーパックを使用して LanXPLORER に装着されたまま充電する事が可能です。装着されたバッテリーパックは約8時間で完全に充電されます。

#### 充電式単三電池

単三電池は外部の充電器を使用して充電するため、LanXPLORER に装着した状態では充電できません。

#### バッテリーを取り外すと、LanXPLORERはデータと設定をバッテリーバッファーフラッシュ ROMに保存します。

①キックスタンドを開けます
 ②バッテリーカバーを取り外します

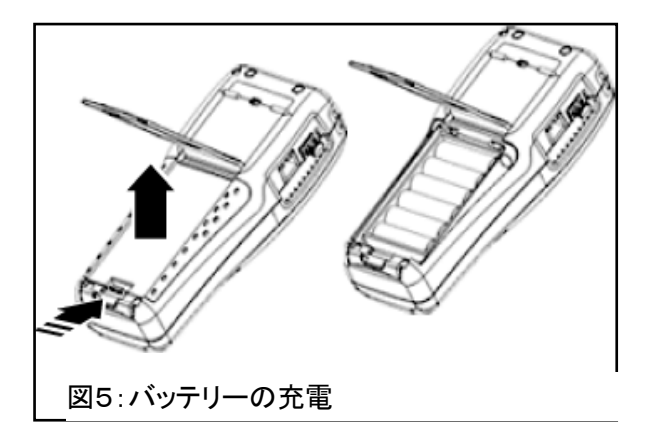

⚠ 注意!

バッテリーパックまたはバッテリーホルダーは、ケーブルで LanXPLORER に接続されています。電池を取り外すときは、ケーブルを引っ張らないよう注意して下さい。

装置とコネクターが損傷する可能性があります。

③バッテリーパックまたはバッテリーホルダーを取り外します
 ④バッテリーパックまたはバッテリーホルダーのコネクターを製品から取り外します。

⑤必要に応じて、バッテリーをバッテリーホルダーから取り外します。 再び取り付ける際は、逆の順序でバッテリーを取り付けます。

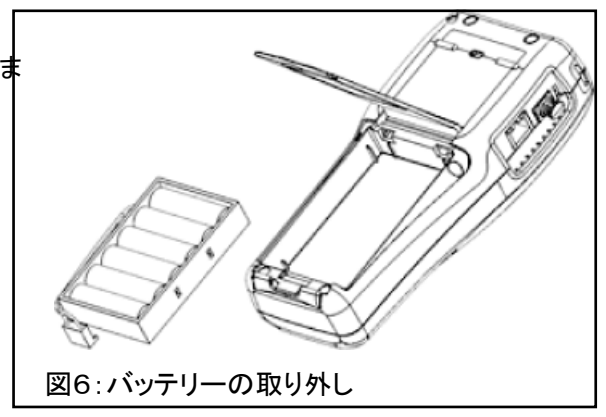

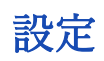

3.1 原則

製品の設定は全て、スタンバイ画面のメニューで行うことができます。 メニューから任意のサブメニューを選択して設定を行うことができま す。

①メニューポイント<セットアップ>を選択します。

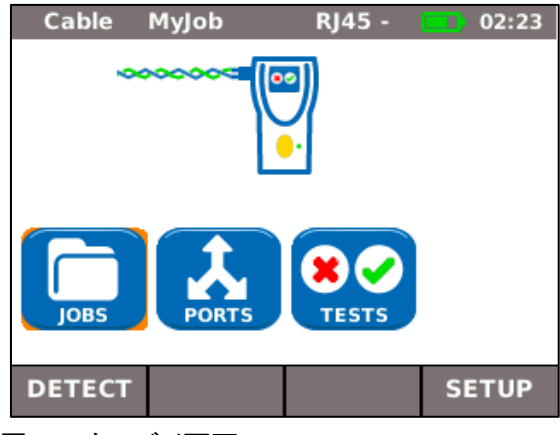

図7:スタンバイ画面

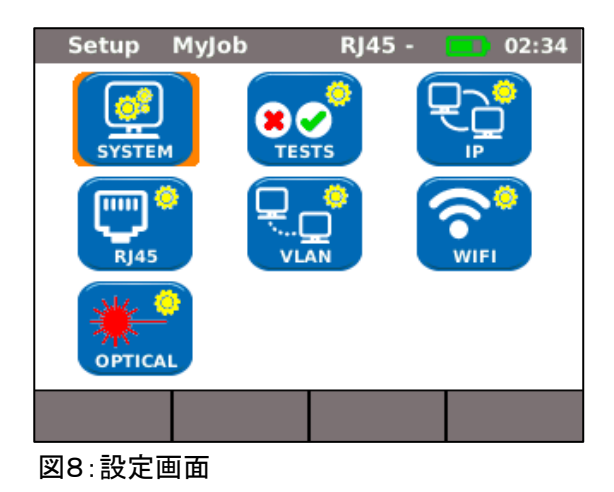

3.2 システム設定

<システム>メニューでは製品の管理ができます。 ①メニューポイント<システム>を選択します。 ②該当するメニューポイントを選択して設定を行います。

②該当するメニューポイントを選択して設定を行います。

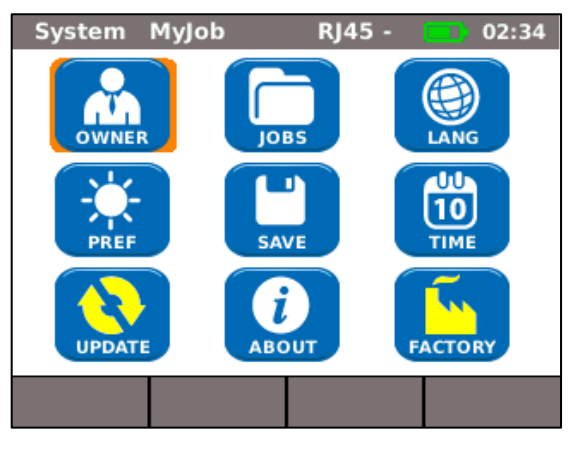

図9:システム設定のサブメニュー

#### 3.2.1 個人設定

このメニューでは、作業を行う技術者、会社、クライアントに関する 情報を保存できます。

- ①メニューから<オーナー>選択します。
- ②任意の項目を選択します。
- ③英数字キーで必要な情報を入力します。

 ④《OK》で作成したエントリを保存します。《Cancel》また はエスケープキーで変更を保存せずにメニューを終了できま す。

⑤《Apply》入力した情報を保存します。変更を保存しない場合はエスケープキーでメニューを終了できます。

| Owner    | MyJob | RJ45 - | 02:34 |
|----------|-------|--------|-------|
| Name     |       |        |       |
| Company  |       |        |       |
| Address1 |       |        |       |
| Address2 |       |        |       |
| City     |       |        |       |
| State    |       |        |       |
|          |       | APPLY  |       |

図10:個人情報の設定画面

| Display My   | lob           | RJ45          | ; -  | •••  | 2:34           |
|--------------|---------------|---------------|------|------|----------------|
| Auto Off     |               | 10 M          | ins  |      | •              |
| Backlight    |               | 3 Mir         | าร   |      | -              |
| Keyclick     |               | Disab         | bled |      | -              |
| Length Units |               | metr          | es 8 | è cm | s <del>-</del> |
|              | Scr<br>Calibi | een<br>ration |      |      |                |
|              |               | APP           | LY   |      |                |

図11:ディスプレイの設定画面

| 表示                     | 説明                                                  |
|------------------------|-----------------------------------------------------|
| Auto Off               | LanXPLORER が使用されていない時に自動で電源がオフになるまでの時間を設定しま<br>す。   |
| Backlight              | バックライトが自動的に暗くなるまでの時間を設定します。                         |
| Keyclick               | メニューとオプションを選択した際に鳴る音の有効・無効を設定します。                   |
| Length Units           | フィート(ft)またはメートル(m)から単位を設定します。<br>初期設定は言語設定により異なります。 |
| Screen<br>Calibration* | 画面の校正を行います。                                         |

## 3.2.2 プリファレンス

このメニューでは、表示と表示形式を設定できます。 表示の設定方法

- ①メニューから<Pref>を選択します。
- ②任意のオプションを選択します。
- ③選択したオプションの設定をします。
- ④《Apply》で作成したエントリを保存します。 エスケープ
- キーで変更を保存せずにメニューを終了できます。

画面校正

- ①メニューから"Screen Calibration"を選択します。
- ②LanXPLORER が自動的に再起動された後、ポインターまたはタッチペン(スタイラスペン)で可能な限り 正確に各コーナーと画面の中央に続けて表示される十字線をタッチします。

校正が正常に行われた場合はチェックマークが表示されます。 LanXPLORER は画面のキャリブレーション終了後に 自動的に再起動します。

3.2.3 アップデート

LanXPLORER のソフトウェアは、このメニューで更新できます。(第8章を参照)

3.2.4 ジョブ

プロジェクトの作成及び管理はこのメニューで行います。

ノート:

スタンバイ画面から"Jobs"を直接選択することも可能です。

実行中のジョブのディレクトリの名前は、TFT ディスプレイのスタンバイ画面に表示されます。自動テストを保存す る場合、このディレクトリを保持するか、すでに存在するディレクトリを有効にするか、または新しいディレクトリ を作成することができます。

①メニューポイント"Jobs"を選択し、LanXPLORER で作成されたすべてのジョブのリストを表示しま す。

#### 現在のジョブとテストの詳細の表示

①リストからジョブを選択して、テスト結果とステータスを表示します。

②テストを選択して、テストの詳細を取得します。

③シングルテストを選択して、テストの詳細を取得します。

#### 新規ジョブの作成

①<オプション>を選択します。

- ②メニューポイントの<新規>
- ③個々のフィールドを選択し、英数字キーを使用して必要な情報を入力します。

④《OK》で作成したエントリを保存します。《Cancel》またはエスケープキーで変更を保存せずにメニュ ーを終了できます。

⑤作成した内容を≪Apply≫を押し保存します。 変更を保存しない場合は《Cancel》メニューを終了できます。

既存のジョブを変更する

①変更したいジョブを選択します。 ②オプションを選択します。

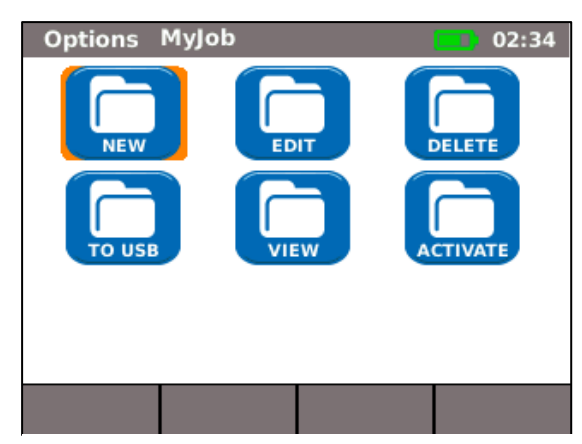

図12:ジョブの管理画面

| メニュー表示         | 説明                   |
|----------------|----------------------|
| NEW(新規)        | 新規ジョブの作成             |
| To USB (USB ~) | USB デバイスにジョブを保存します。  |
| Edit (編集)      | ジョブの情報を変更します。        |
| View (表示)      | ジョブを表示します。           |
| Delete(削除)     | ジョブを削除します。           |
| Activate (有効)  | 現在のジョブを変更する為に有効にします。 |
| 2.0 5 但去       |                      |

3.2.5 保仔

このメニューでは以下のことができます。

- ▶ 現在の LanXPLORER の構成を USB デバイスにエクスポートする。
- ▶ LanXPLORER の USM デバイスに保存されている設定を読み込む。

ノート:

データのエクスポートおよびデータのインポートは、LanXPLORER に 接続された USB ストレージデバイスとの間でのみ行われます。

①メニューから<Save>を選択します。

②[SAVE]を選択して、LanXPLORERの構成を USB デバイスに 保存します。

③[LOAD]を選択して、LanXPLORER の USB デバイスから構 成を読み込みます。

エクスポートされたファイルは、<名前 nmmcfg.xml>の表記で USB に 保存されます。 LanXPLORER に設定を読み込ませる際には、USB デバ イス内に同じ名前のファイルが存在している必要があります。

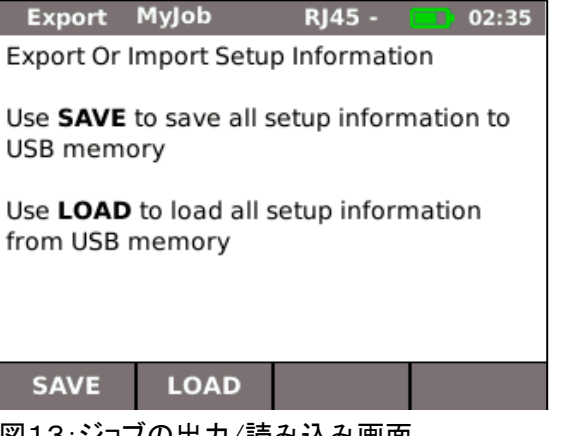

図13:ジョブの出力/読み込み画面

このメニューでは使用している LanXPLORER の詳細情報を確認できます。

①メニューから About"を選択します。

| _ |
|---|
|   |
|   |
|   |
|   |
|   |
|   |
|   |

#### 3.2.7 言語

このメニューでは言語の設定ができます。

①メニューポイントの<言語>を選択します。

②オプションメニューから設定したい言語を選択します。

③作成した内容を≪Apply≫を押し保存します。保存せずに終了する場合はエスケープキーでメニューを終了できます。

#### 3.2.8 日付と時刻

データの記録とテストログを正しく管理する為に正確な時刻を設定しましょう。

①メニューポイントの<Time>を選択します。

②現在の年・月・日付を設定します。

③現在の時・分・秒を設定します。

④作成した内容を≪Apply≫を押し保存します。変更を保存しない

場合はエスケープキーでメニューを終了できます

| Time MyJo | b            | RJ45 -             |     | 02:35 |
|-----------|--------------|--------------------|-----|-------|
| Date      | 03/(<br>dd/m | )3/201(<br>MM/YYYY | D 🔒 |       |
| Time      | 02:3         | 35:13              | •   |       |
|           |              |                    | _   |       |
|           |              | APPLY              |     |       |
|           | ᆂᇔᆂ          |                    |     |       |

図15:時刻の設定画面

図14:機器の情報

## 3.2.9 設定を工場出荷時の状態に戻す

注意!:

初期設定を復元することができます。

- ▶ 製品の設定が全て初期状態に戻ります。
- ▶ 製品に保存されている全てのデータが削除されます。

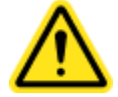

このメニューで削除されたデータは復元できません。

これまで保存した全てのテストが削除され、リセットの取り 消しはできません。

> メニューポイントの<Factory>を選択します。
>  (2) "Reset"を選択すると、変更した製品の設定は削除 され、初期設定に戻ります。

③変更を保存しない場合はエスケープキーでメニュ ーを終了できます。

| Factory                                              | MyJob                         | RJ45 -          | 02:35    |
|------------------------------------------------------|-------------------------------|-----------------|----------|
| Reset to fa                                          | actory defau                  | lt settings     |          |
| Select <b>RE</b><br>factory de                       | SET to reset<br>fault setting | the LanXP<br>s. | LORER to |
| All stored data will be removed from the LanXPLORER. |                               |                 |          |
| RESET                                                |                               |                 | CANCEL   |

図16:設定のリセット

## 3.3 RJ45

このメニューでは、RJ45 インターフェイスをネットワークに接続す る方法を設定できます。 ①<Setup>を選択します。 ②<RJ45>を選択します。 ③作成した内容を≪Apply≫を押し保存します。 変更を保存しない場合はエスケープキーでメニューを終了できます。

| RJ45 MyJob       | RJ45 - 🔲 02:35    |
|------------------|-------------------|
| Auto Negotiation | Enabled 🗸         |
| Speed            | 10M -             |
| Mode             | Full Duplex 🚽     |
| Min Rx Size      | 64                |
| MDI              | Auto 👻            |
| MAC              | 00:16:06:88:00:16 |
|                  | APPLY             |

図17:RJ45の設定画面

| オプション名              | 説明                                                                    |
|---------------------|-----------------------------------------------------------------------|
| Auto<br>Negotiation | <i>有効</i> : ネットワーク速度を自動認識します。<br><i>無効</i> : 通信速度とモードを手動で設定する必要があります。 |
| Speed <sup>ii</sup> | ネットワーク速度の設定                                                           |
| Mode <sup>ii</sup>  | 全二重通信(すべてのペアが送信と受信に使用されます)。<br>半二重通信(ペアは送信または受信に使用されます)。              |
| Min. Rx Size        | 認識された最小のパケットのサイズ。                                                     |
| MDI                 | デバイスインターフェースの設定。                                                      |
| MAC <sup>ï</sup>    | MAC アドレスの表示。                                                          |

### 3.4 光ファイバーケーブル

このメニューには、SFP のバージョンが表示されています。 ①<Setup>を選択します。 ②<Optical>を選択します。

## 3.5 テスト

このメニューではテストの設定ができます。 ①<設定>を選択します。 ②メニューポイント<テスト>を選択します。

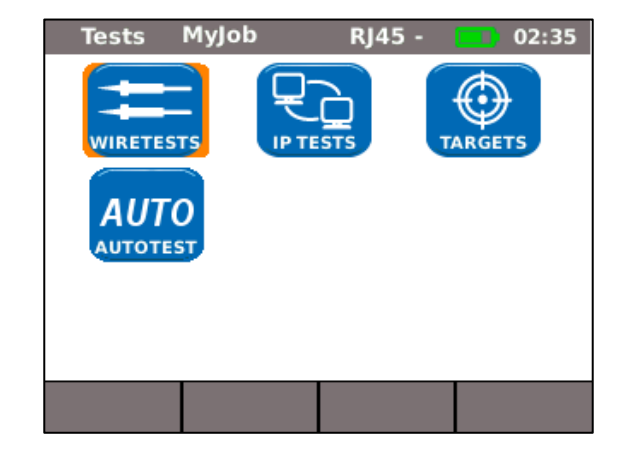

3.5.1 ケーブルテスト

このメニューでは、「ワイヤーマップ」と「トーンジェネレーター」を設定できます。

①メニューポイント<ワイヤーマップ>を選択します。

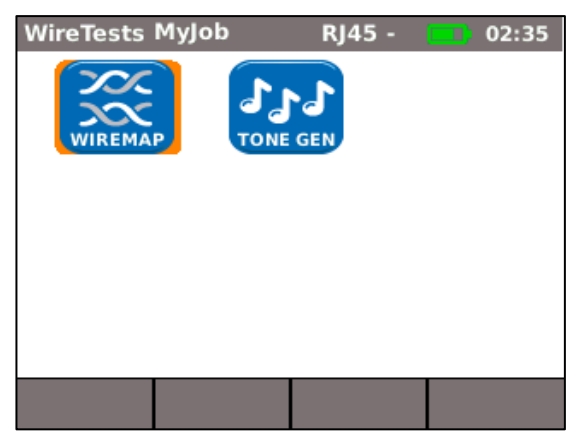

#### ワイヤーマップを設定する

| このメニューでは配線の種類の設定を行います。                                | Wiremap MyJob  | RJ45 - 🚺 02:35 |
|-------------------------------------------------------|----------------|----------------|
| ①メニューから <wiremap>を選択します。</wiremap>                    | Cable Type     | Cat5e LITP     |
| ②任意のオプションを選択します。                                      | cable type     |                |
| 。<br>③必要な <mark>テストパラメータ</mark> を選択するか、英数字キーを使用して必要な情 | Display Pref   | 568A -         |
| 報を入力します。                                              | Xover Allowed  |                |
| ④作成した内容を≪Apply≫を押し保存します。                              | Use Custom NVP |                |
| 変更を保存しない場合はエスケープキーでメニューを終了できます                        | Custom NVP (%) | 72             |
|                                                       |                |                |
|                                                       |                | APPLY          |

| オプション                | 説明                                             |
|----------------------|------------------------------------------------|
| ケーブルタイプ              | ケーブルタイプの選択                                     |
| 表示設定                 | 配線図の選択                                         |
| クロスオーバー<br>の許可       | クロスオーバーケーブルを許可する。                              |
| 設定した NVP<br>を使用する    | 設定した NVP の値を使用します。                             |
| NVP を設定 <sup>1</sup> | ケーブル固有の NVP 値(公称伝播速度)を入力する。(%など)<br>例:79%の 79。 |

#### トーンジェネレーターの設定

このメニューではトーンジェネレーターのメロディと検出するピンまたはペアを設定できます。

①メニューポイント"ToneGen"を選択します。

②オプションの Tone から音の設定をします。
③任意のオプションを設定します。
④<ワイヤーID>を選択して検出するピンまたはペアを設定します。
⑤任意のオプションを設定します。
⑥作成した内容を《Apply》を押し保存します。
変更を保存しない場合はエスケープキーでメニューを終了できます

| ToneGen MyJob | RJ45 - 👥 02:35 |
|---------------|----------------|
| Tone          | Tone1 -        |
| Wire ID       | pin1 -         |
|               |                |
|               |                |
|               | APPLY          |

※ペアの長さを正確に測定できます。

### 3.5.2 自動テスト

自動テストのオプションは、このメニューで設定できます。自動テストボタンを押すか、

"Autotest"を選択して、実行するテストを設定できます。

①"Autotest"を選択します。

②選択して、オプションを有効または無効にします。有効にしたオプションには、ボックス内にチェックが付きます。

③作成した内容を≪Apply≫を押し保存します。

変更を保存しない場合はエスケープキーでメニューを終了できます

## 3.5.3IP テスト

このメニューでは、IP テストの設定ができます。

①<IP テスト>を選択します。

| Autotest M     | yJob  | RJ45                             | 5 - |  | 02:35 |
|----------------|-------|----------------------------------|-----|--|-------|
| Tests          | Cable | Endpoint                         |     |  |       |
| Wiremap        |       |                                  |     |  |       |
| POE Load       |       | $\mathbf{\overline{\mathbf{v}}}$ |     |  |       |
| Ping           |       | ≤                                |     |  |       |
| Trace Route    |       | ≤                                |     |  |       |
| Network Verify |       | ≤                                |     |  |       |
|                |       |                                  |     |  |       |
| APPLY          |       |                                  |     |  |       |

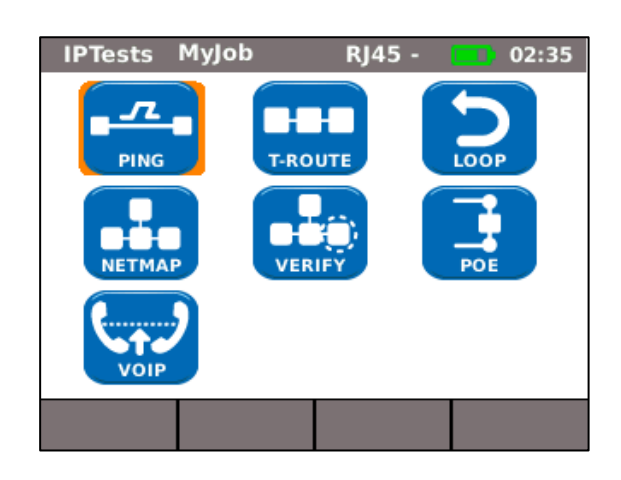

#### Ping Ping MyJob RJ45 -02:35 このメニューでは Ping テストの設定ができます。 www.idealnwd.com Target ①<Ping>を選択します。 .... ②任意のオプションを選択します。 3 Count ③英数字キーで必要な情報を入力します。 1000 Pause (ms) ④作成した内容を≪Apply≫を押し保存します。 64 Length 変更を保存しない場合はエスケープキーでメニューを終了できます APPLY

| オプション  | 説明                                                           |
|--------|--------------------------------------------------------------|
| Target | ping を送信する宛先のアドレスを選択します。オプション横の "…"から<br>保存したアドレスのリストを選択します。 |
| Count  | 送信した ping の数。                                                |
| Pause  | ping を送信する間隔(ミリ秒)。                                           |
| Length | 送信された ping パッケージのサイズ。                                        |

#### Netmap

このメニューでは、ネットマップテストの設定ができます。

| オプション      | 説明                   |
|------------|----------------------|
| ローカルネットワーク | ローカルネットワークをスキャンします。  |
| カスタムネットワーク | 特定のネットワーク範囲をスキャンします。 |

## ①"Netmap"を選択します。

②ローカルネットワークまたはカスタムネットワークの項目を選択し、スキャンするエリアを選択します。 有効にした項目は、ボックス内にチェックが付きます。

③任意の項目を選択します。

④テストに適切な変数を選択するか、英数字キーを使用して入

力します。

⑤作成した内容を≪Apply≫を押し保存します。

変更を保存しない場合はエスケープキーでメニューを終了でき ます

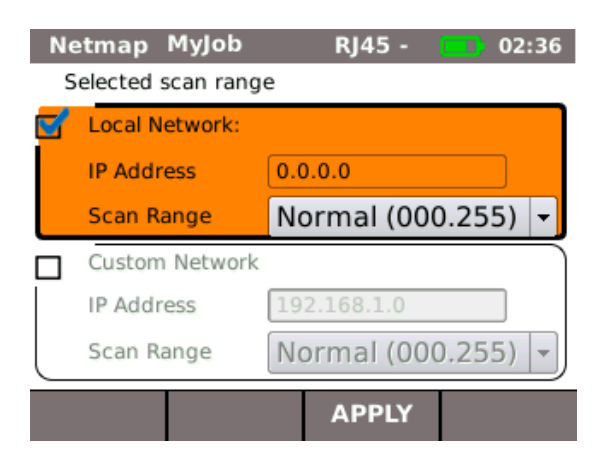

VoIP (Voice over Internet Protocol) \*2

このメニューでは、VoIP テストの<mark>品質基準値</mark>を設定できます。 LanXPLORER は、測定した通信を基準と比較して 調べます。

①<VoIP>を選択します。
②任意のオプションを選択します。
③英数字キーで必要な情報を入力します。
④作成した内容を《Apply》を押し保存します。
変更を保存しない場合はエスケープキーでメニューを終了できます。

| VOIP MyJob   | RJ45 - 🔲 02:36 |
|--------------|----------------|
| VOIP Port 1  | 5060           |
| VOIP Port 2  | 5065           |
| Jitter (ms)  | 40             |
| Delay (ms)   | 150            |
| Lost Pkts(%) | 2              |
|              |                |

APPLY

| 項目            | 説明                              |
|---------------|---------------------------------|
| VOIP Port 1   | 通信ポート 1の設定                      |
| VOIP Port 2   | 通信ポート2の設定                       |
| Jitter (ms)   | 基準となるジッターの限界値                   |
| Delay (ms)    | 基準となる遅延の限界値                     |
| Lost Pkts (%) | <mark>紛失したパケットの</mark> 基準となる限界値 |

<sup>2</sup>実行する予定のバージョンは、LanXPLORER を使い、SIP 標準で呼び出すことによってのみ検出できます。

#### T-Route( $ert \lor \lor \lor \lor \lor \lor \lor \lor \lor \lor$ )

このメニューではトレースルートテストの設定ができます。

①<T-Route>を選択します。

②任意のオプションを選択します。

③必要なテストパラメータを選択するか、英数字キーを使用して必要 な情報を入力します。

④作成した内容を≪Apply≫を押し保存します。変更を保存しない場合はエスケープキーでメニューを終了できます。

| T-Route My  | Job    | RJ45 -     | 02:36          |
|-------------|--------|------------|----------------|
| Target      | www.ic | lealnwd.co | <mark>m</mark> |
| Max Hops    | 30     |            |                |
| Timeout (s) | 3      |            |                |
| Туре        | ICMP   |            | -              |
|             |        |            |                |
|             |        | APPLY      |                |

| オプション  | 説明                                                          |
|--------|-------------------------------------------------------------|
| 宛先     | ping を送信する宛先のアドレスを選択します。オプション横の"…"から<br>保存したアドレスのリストを選択します。 |
| 最大ホップ数 | 最大ホップ数を宛先のアドレスに設定します。                                       |
| タイムアウト | 測定を終了するまでの時間です。(秒単位)                                        |
| タイプ    | ICMP または UDP を設定できます。                                       |

設定

このメニューでは、ネットマップを比較するための設定を行うことができます。

①<Verify>を選択します

②任意のオプションを設定します。

③作成した内容を≪Apply≫を押し保存します。変更を保存しない場合はエスケープキーでメニューを終了 できます。

ループ

このメニューでは、ループテストの設定を行うことができます。

①<ループ>を選択します。

②任意のオプションを設定します。

③作成した内容を≪Apply≫を押し保存します。

変更を保存しない場合はエスケープキーでメニューを終了できます。

このメニューでは、PoE テストの設定ができます。

①<PoE>を選択します。

②任意のオプションを選択します。

③必要なテストパラメータを選択するか、英数字キーを使用して必要な情報を入力します。

④作成した内容を≪Apply≫を押し保存します。

変更を保存しない場合はエスケープキーでメニューを終了できま

| 名称                 | 説明                         |  |
|--------------------|----------------------------|--|
| Test Type          | PoE:標準の PoE の設定            |  |
|                    | PoE PLUS: 広範囲な PoE PLUS 測定 |  |
| Min PoE Power      | 最小 PoE パワーのしきい値            |  |
| Min PoE Plus Power | 最小 PoE PLUS パワーのしきい値       |  |

#### 3.5.4 <mark>ターゲット</mark>

このメニューからは、其々のテストに使用する<mark>ターゲットのアドレス</mark>を入力および管理できます。

①<ターゲット>を選択します。

| ソフトキー | 説明           |
|-------|--------------|
| 追加    | 新規アドレスを追加    |
| 削除    | アドレスを削除      |
| 編集    | ターゲットアドレスの変更 |

| Та | rgets | MyJob  | RJ45 - |    | 02:36 |
|----|-------|--------|--------|----|-------|
| 1  |       |        |        |    |       |
| 2  |       |        |        |    |       |
| 3  |       |        |        |    |       |
| 4  |       |        |        |    |       |
| 5  |       |        |        |    |       |
| 6  |       |        |        |    |       |
| 7  |       |        |        |    |       |
| 8  |       |        |        | •• |       |
| 1  | ADD   | DELETE | EDIT   |    |       |

## <mark>ターゲットアドレス</mark>を追加する

②メニューの<ターゲット>を開き、<追加>を選択します。

③英数字キーでアドレスを入力します。

④<OK>を押して保存します。 《エスケープ》で変更を保存せずにメニューを終了します

⑤作成した内容を≪Apply≫を押し保存します。

変更を保存しない場合はエスケープキーでメニューを終了できます。

#### アドレスを削除する

②削除したいアドレスを選択します。

③<削除>を押します。

### アドレスを変更する。

②変更したいアドレスを選択し、<変更>を押します。

③英数字キーで変更を入力します。

④作成した内容を≪Apply≫を押し保存します。

変更を保存しない場合はエスケープキーでメニューを終了できます。

3.6IP

| このメニューから、ネットワークに接続する設定ができます。                    | IP Myj     | ob RJ45 - 🛄 02:36 |
|-------------------------------------------------|------------|-------------------|
| ①<設定>を開きます。                                     | IP Address | Dynamic (DHCP) -  |
| ② <ip>を選択し、&lt;ダイナミック&gt;または&lt;スタティック&gt;</ip> | IP Address |                   |
| から任意のオプションを選択します。                               | NetMask    |                   |
| ③英数字キーで情報を入手します。                                | Gateway    |                   |
| ④作成した内容を≪Apply≫を押し保存します。                        | DNS1       |                   |
| 変更を保存しない場合はエスケープキーでメニューを終了できま                   | DNS2       |                   |
| す。                                              |            |                   |

| 名称                      | 説明                                              |
|-------------------------|-------------------------------------------------|
|                         | Dynamic(ダイナミック):ネットワークプロパティを自動認識します。            |
|                         | Static(スタティック):このオプションの場合、ネットワークプロパティを手動で設定します。 |
| IP Address              |                                                 |
| IP Address <sup>3</sup> | IP アドレスの表示                                      |
| NetMask <sup>3</sup>    | ネットワークマスクの表示                                    |
| Gateway <sup>3</sup>    | ゲートウェイの設定                                       |
| DNS1 <sup>3</sup>       | DNS1 設定                                         |
| DNS2 <sup>3</sup>       | DNS2 設定.                                        |

ノート:

オプションの<Static>を使用する場合は、IP アドレス、ネットマスク、ゲートウェイ、および DNS サー バーに関する必要な情報をシステム管理者に確認してください。

-----

\*3これらの設定は IP アドレスがスタティックの状態でのみ可能です。

このメニューからバーチャル LAN テストの設定ができます。

- ①<設定>をひらきます。
- ②<VLAN>を選択します。

| VLAN MyJo     | b    | RJ45 - | 02:36 |
|---------------|------|--------|-------|
| VLAN          | Disa | bled   | •     |
| VLAN ID       | 0    |        |       |
| VLAN PRIORITY | 0    |        | -     |
|               |      |        |       |
|               |      | APPLY  |       |

| 名称       | 説明                                    |
|----------|---------------------------------------|
|          | Disabled(無効): 仮想ネットワーク<br>の識別を無効にします。 |
| VLAN     | Enabled(有効):仮想ネットワーク                  |
|          | の識別を有効にします。                           |
| VLAN ID  | 仮想LANのIDを手動入力する欄です。                   |
| VLAN     | VLAM優先度を0~7で手動入力する欄です                 |
| PRIORITY |                                       |

③VLAN の無効、有効を選択します。

④VLAN ID に英数字キで必要な情報を入力します。

⑤作成した内容を≪Apply≫を押し保存します。

変更を保存しない場合はエスケープキーでメニューを終了できます。

### 3.8Wi-fi

Wi-fiの管理設定のメニューです。

①<Wi-fi>を選択し、LanXPLORER に表示されているネットワークの一覧から選択して接続します。 既存の Wi-fi に接続/切断する

使用する Wi-fiを一覧から選択します。

<JOIN>=接続

<LEAVE>=切断

#### 新規の Wi-fi を登録する

①<Option>を選択します。

②<NEW>を選択します。

③任意のオプションを選択します

④英数字キーで新規 Wi-fi の情報を入力します。

⑤作成した内容を≪Apply≫を押し保存します。

変更を保存しない場合はエスケープキーでメニューを終了できます。

#### 既存の Wi-fi 設定を変更する

①変更したい Wi-fi を選択します。

②<オプション>--<編集>と選択し、任意の設定をします。

③英数字キーで情報を入力します。

④作成した内容を≪Apply≫を押し保存します。

変更を保存しない場合はエスケープキーでメニューを終了できます。

#### 登録されている Wi-fi 設定を削除する

①削除したい Wi-fi を選択します。

②<Option>-<Delete>と選択します。

3.9 802.1x

802.1x セキュリティを使用するネットワークをテストする場合、

- 製品を次のように設定する必要があります:
  - クライアント証明書とルート証明書を次のようにインポートします:
    - PC上に「certs」というディレクトリを作成し、そこに必要なクライアント証明書と、 ルート証明書のコピーを作成します。

ノート:

- ルート証明書は、<ファイルタイプ.pem>である必要があります。クライアント証明書は、<ファイルタイプ.p12>である必要があります
- ディレクトリを USB デバイスにコピーし、USB ポートに挿入します。
- ホーム画面からソフトキーの<設定>(F3)を押します。
- アイコン 802.1x を選択します。 802.1x 設定画面が表示されます。
- 証明書を読み込む場合、ソフトキーの CERTS (F1) を押します。読み込まれた証明書は、新しく 証明書が読み込まれるか、リセットされるまで保存されます。

802.1x 設定の詳細を入力するときは、各フィールドまでスクロールし、Enter を押して、必要に応じてプルダウンメ ニューから選択するか、表から検索を行い、もう一度 Enter を押して、802.1x 設定画面に戻ります。RESET(リセ ット)を行うと、設定画面から全ての証明書データが削除されます。

ユーザー名とパスワードの欄にキーボードが表示されるので、ユーザー名/パスワードを入力したら OK を押して 802.1x 設定画面に戻ります。

※802.1xを有効にする前に製品の日時設定が正確である必要があります。

- 「802.1x」フィールドを「Enable(有効)」に設定します。
- [EAP Method]欄のプルダウンメニューから必要な EAP メソッドを選択します。下記の<注 1~4</li>
   >を参照してください。
- [Certificate]の欄までスクロールし、表示されている中から必要な証明書を選択します。
- ユーザー名とパスワードを入力します。(任意)
- [Root Cert]欄までスクロールし、表示されている中から必要な証明書を選択します。(任意)
- <適応>F2)を押して完了すると、802.1x ポートを介して接続できるようになります。

ノート:

- 1) 「Client Certificate」および「Certificate Password」フィールドは、EAP Method が「EAP-TLS, Any」 または Tunneled Method が「TLS」の場合にのみ入力が必要です。
- 2) トンネル方式とルート証明書のオプションは、EAP 方式が EAP-TLS、EAP-PEAP、EAP-TTLS 等です。
- 3) ルート証明書オプションは、サーバー(RADIUS サーバー)を認証する場合にのみ使用してください。
- EAP 方式が EAP-TLS で、トンネル方式が TLS の場合、ユーザー名とパスワードの入力は任意ですが、他の 全タイプの EAP メソッドでは、ユーザー名とパスワードを入力する必要があります。

第4章 <u>テスト</u>概要

| · · · ·      | -     |       |            |           |      |
|--------------|-------|-------|------------|-----------|------|
| テスト設定        |       |       | インライン (Pro | ファイバーオプティ |      |
|              | パッシブ配 | アクティブ | のみ)        | カルケーブル    | WiFi |
| テスト          | 線     | 配線    |            |           |      |
| 自動テスト        | п     | п     | Π          | п         | п    |
| ワイヤーマップ      | п     |       |            |           |      |
| トーンジェネレ      | п     |       |            |           |      |
| -9-          |       |       |            |           |      |
| IP           |       | п     | П          | п         |      |
| Mac          |       | п     | П          | п         |      |
| リンク          |       | п     | П          | п         |      |
| Ping         |       | п     |            | п         | п    |
| ネットマップ       |       | п     |            | п         | П    |
| VoIP         |       |       | П          |           |      |
| トレースルート      |       | п     |            | п         | п    |
| ネットワーク承<br>認 |       | п     |            | п         | п    |
| ループ          |       | п     |            | П         |      |
| PC 診断        |       |       | П          |           |      |
| PoE ロード      |       | п     | П          |           |      |
| トップテン        |       | п     | П          | п         |      |
| ブリンク         |       | п     |            | п         |      |
| バーチャルラン      |       |       | П          | П         | П    |
| スキャン         |       |       |            |           | П    |

本章では、LanXPLORER モデルが様々な接続方法で実行できるテストの概要を説明します。

この章では、LanXPLORER を使用した個々のテストの一般的なテスト設定について説明します。

①LanXPLORER の電源を入れます。
 ②必要に応じて、LanXPLORER を接続します。
 ③テストするポートを選択します。
 ④[検出]または[スキャン]を選択して、検出を開始します。

ノート:

LanXPLORER は接続されたケーブルに電力が供給されているかを自動的に確認します。 電力が確認されると通知が表示され、テスターの損傷が自動的に防止されます。 この場合、テストを実行することはできません。直ちにテスターから電源を外してください。

5.1 ポート

光ファイバーケーブル、銅線、またはワイヤレスネットワークから テストするものを決定します。

(1<ポート>を選択します。)
 ②任意のオプションを選択します。

| 名称      | 説明             |
|---------|----------------|
| Optical | 光ファイバーケーブル     |
| RJ45    | 銅線ケーブル         |
| WiFi    | 無線ネットワーク(WLAN) |

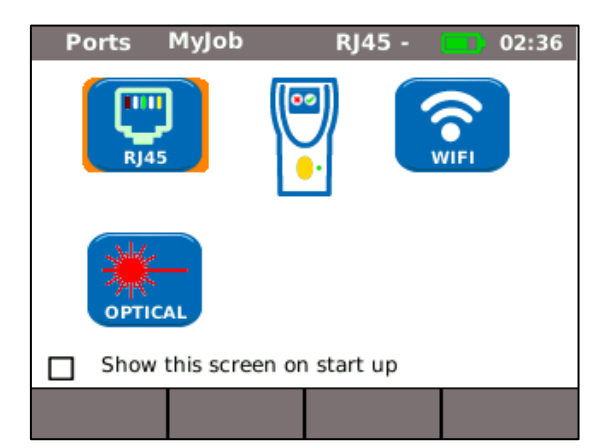

#### 5.2 パッシブ配線

この機能では、全ての電力が供給されていないケーブルをテストできます。LanXPLORER にケーブルを直接接続で きない場合は、アダプターを使用することでケーブルを LanXPLORER に接続できます。

#### 5.2.1 リモート/アクティブリモート無しのパッシブリンクのテスト

パッシブリンクのテストを行う場合、当機は接続されたケーブルを次のようにテストします。

#### $\succ$ Length;

#### Short-circuit.

①"Ports""RJ45"を選択します。

②テストするケーブルリンクをすべてのネットワークコンポーネントから取り外します。

③LanXPLORER の RJ45 ネットワークポートに<mark>ケーブルパスアース</mark>を接続します。

④<実行>をおして、<mark>ケーブルパスの認証</mark>を開始します。

#### 5.2.2 remote<sup>4</sup> / active Remote<sup>5</sup>を使用したパッシブリンクのテスト

リモート機能でパッシブリンクのテストをする場合、製品は接続されているケーブルを次のようにテストします。

- ▶ 長さ
- ▶ ショートサーキット
- ▶ ピンの取り違え、スプリットペア;
- ▶ オープン/断線した導体
- ▶ エラーの位置

(1)<ポート><RJ45>を選択します。

②テストするケーブルリンクをすべてのネットワークコンポーネントから取り外します。

③LanXPLORER の RJ45 ネットワークポートに<mark>ケーブルパスアース</mark>を接 続します。

④リモート/アクティブリモートをケーブルパスのもう一方の端に接続します。

⑤<実行>をおして、ケーブルパスの認証を開始します。

| 2 |   |
|---|---|
| 4 | 3 |

| 図の番号 | 説明                      |
|------|-------------------------|
| 1    | リモート/ アクティブリモート         |
| 2    | <mark>ウォールアウトレット</mark> |
| 3    | パッチパネル                  |
| 4    | LanXPLORER              |

<sup>※4</sup>リモートでパッシブリンクをテストする場合、LanXPLORER は<mark>ペアエラー</mark>を確認できます。 <sup>※5</sup>スマートリモートでパッシブリンクをテストする場合、LanXPLORER は<mark>ピンエラー</mark>を確認できます。

### 5.3 アクティブワイヤリング

この機能により、すべてのイーサネット互換デバイスをテストできます。

①<Ports><RJ45>を選択します。

②テストするイーサネット互換デバイスにネットワークケーブルを接続します。

③LanXPLORER の RJ45 ネットワークポートにケーブルパスの空い ている端を接続します。

④<detect>を押して、イーサネット互換デバイスの認証を開始します。

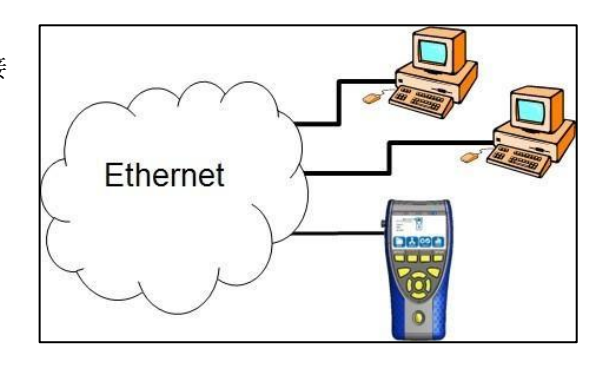

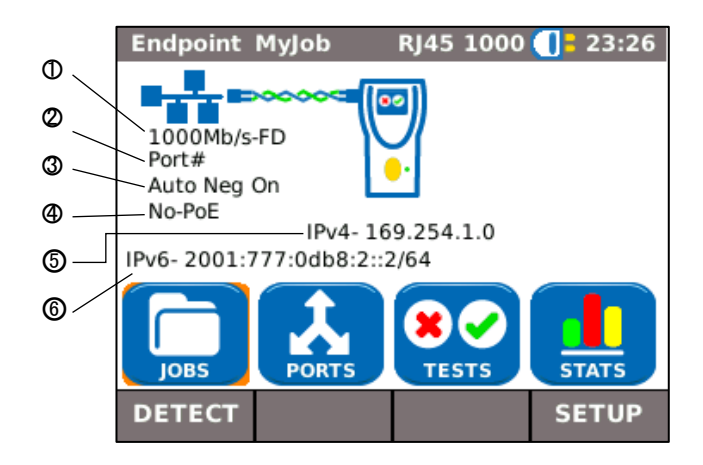

| 図の番号 | 説明                              |
|------|---------------------------------|
| 1    | ラインレートと重複したステータス(FD -全二重、HD -半二 |
|      |                                 |
| 2    | 対応スイッチのポート番号                    |
| 3    | 自動交渉のオン/オフ                      |
|      | Power over Ethernet(PoE)の認証     |
| 4    | PoE / PoE が存在している状態             |
|      | No-PoE / PoE が存在しない状態           |
| 5    | IPv4 アドレス                       |
| 6    | IPv6 アドレス                       |

## 5.4 インラインテスト

インラインテストを行うにはイーサネットに対応したデバイスとのネ ットワークの間に LanXPLORER を接続します。

このテスト中、LanXPLORER は接続されたデバイスとネットワーク 間の通信を測定します。

また、PoE が存在する場合は PoE 固有のパラメータも測定できます。

①<Ports>から<RJ45>を選択します。

②テストするイーサネット対応のデバイスにネットワークケーブルを接続します。

③LanXPLORER の RJ45 ネットワークポートにケーブルパスの空いている端を接続します。

④ネットワークにネットワークケーブルを接続します。

⑤ケーブルパスのフリーエンド LanXPLORER の RJ45 診断ポートに接続します。

⑥"Detect"を選択すると、デバイスの認証が開始されます。

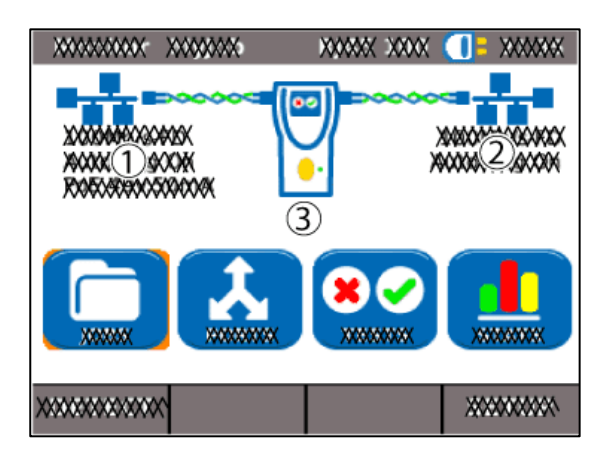

| 図中の番号 | 説明                  |
|-------|---------------------|
| 1     | ネットワーク接続状況          |
| 2     | 接続されているイーサネットの接続状況. |
| 3     | IP アドレス             |

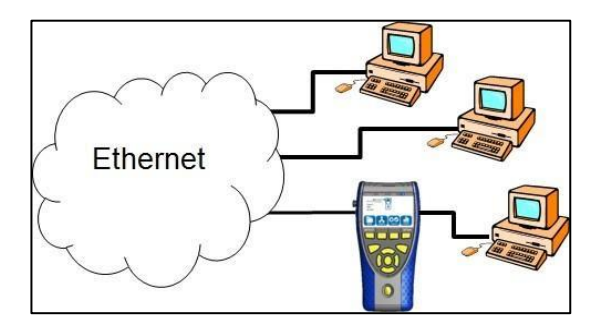

## 5.5 光ファイバーケーブル

この機能ではすべてのイーサネット互換デバイスをエンドポイントモードでテストできます。

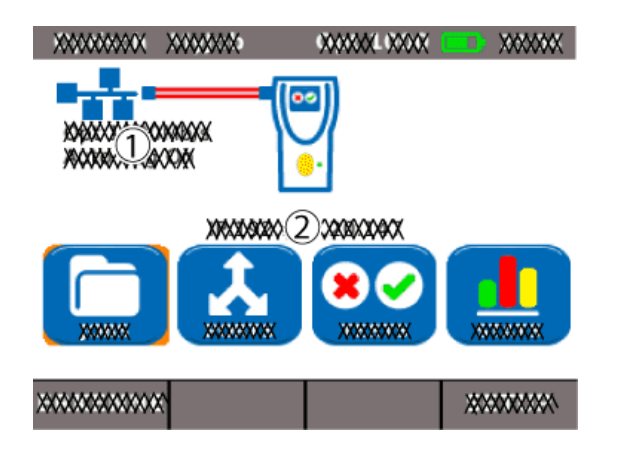

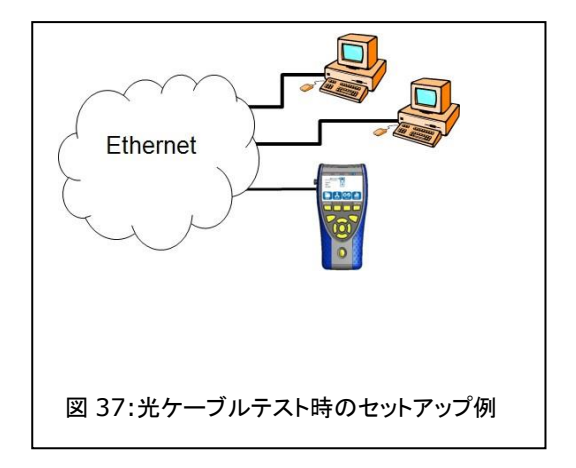

ノート:

イーサネットの転送速度が 1000 Mbit / s の場合でのみ使用できます。

①メニュー「ポート」「オプティカル」を選択します。
 ②テストするイーサネット対応機器に光ファーバーケーブルを接続します。
 ③ケーブル経路の自由端を、LanXPLORERの光ファイバー導体のネットワークボートに接続します。
 ④"Detect"を選択して、イーサネット互換デバイスの認識を開始します。

| 図中の番号 | 説明                 |
|-------|--------------------|
| 1     | 接続されたデバイスの転送レート    |
| 2     | 接続されたデバイスの IP アドレス |

5.6Wi-fi

LanXPLORER をすべてのインターネットのアクセスポイントに接続し、受信範囲内のワイヤレスネットワークをテ ストできます。受信範囲を拡大する場合、以下の手順を実行する前に付属の高感度アンテナを USB ポートに接続し ます。実行できるテストに関しては、第4章に詳細が記載されています。

- ① メニュー「Ports」「Wi-fi」を選択します。
- ② <Scan>を押して測定を開始します。
- ③ <Run>を選択して、ネットワークの接続を確認
- ④ <Deteils>を選択して、個々のネットワークに関する詳細情報を表示します。

| Scan                       | MyJob   | v  | ViFi -                                                                                                    |     | 21:43 |
|----------------------------|---------|----|----------------------------------------------------------------------------------------------------|-----|-------|
| One Or More Networks Found |         |    | <ul> <li>Image: A start of the start of the start of</li></ul> |     |       |
| S                          | SID     |    | СН                                                                                                    | 6   |       |
| 1 idl_ismg                 |         | ni | 2                                                                                                    | WEP |       |
|                            |         |    |                                                                                                    |     |       |
|                            |         |    |                                                                                                    |     |       |
|                            |         |    |                                                                                                    |     |       |
|                            |         |    |                                                                                                    |     |       |
| RUN                        | DETAILS | s  | AVE                                                                                                    | LE  | AVE   |

| 名称   | 説明             |
|------|----------------|
| SSID | アクセスポイントの SSID |
| СН   | キャンセル          |
| 6    | セキュリティプロトコル    |

個々のテストの有効性は、LanXPLORERのバージョンとテストの設定により異なります。実行できるテストに関しては、チャプター4に説明が記載されています。

#### 6.1 テストサマリー

このメニューには、現在の配線で実行可能なすべてのテストが表示されます。 さらに、すでに実行されたテストの履歴とテストの成否も表示されます。

①LanXPLORER を適切な方法で接続します。
 ②スタンバイ画面の<テスト>を選択します。

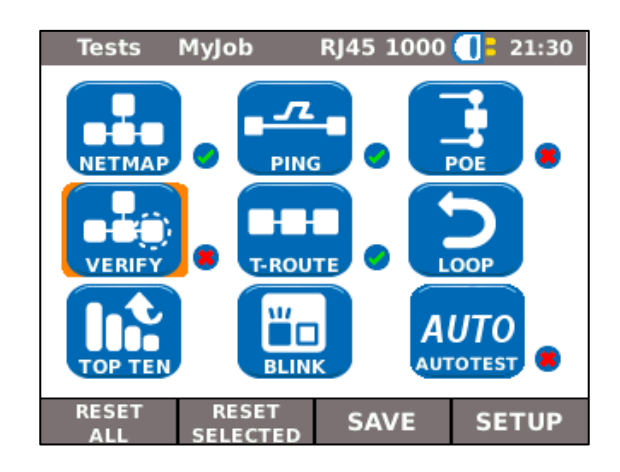

| マーク     | テストの結果について           |  |  |
|---------|----------------------|--|--|
|         | テストが実行されていません。       |  |  |
|         | テストが実行され、完了されました。    |  |  |
|         |                      |  |  |
| Run から  |                      |  |  |
| Details |                      |  |  |
|         | テストが実行されましたが、失敗しました。 |  |  |
| 8       |                      |  |  |

### 6.1.1 其々のテストを実行する

①任意の個別のテストを選択します。

②テストを実行します。

結果は一時的に保存され、テストサマリーに表示されます。

#### 6.1.2 結果のリセット

①テストサマリーに表示されている個別のテストをすべて削除する場合、[Reset All]を選択します。すべてのテスト結果がメモリから削除されます。

①テストサマリーに表示される全てのマークされたテストをリセットするには、[Reset Selected]を選択し ます。選択された全テスト結果は、メモリから削除されます。

#### 6.1.3 テスト結果の保存

①<Save>を押して現在のジョブに全テスト結果を保存します。
 全てのテスト結果は現在のジョブに保存され、管理することができます。
 6.2 自動テスト
 自動テスト機能により、インストールをすばやく簡単に確認することができます。
 AUTOTEST ボタンを押すと、LanXPLORER が自動的に個々のテストセットを実行します。

選べるテストの種類は、機器の設定とテストする配線のタイプによって異なります。

#### 6.2.1 自動テスト機能を実行する

①LanXPLORER を任意の方法で接続します。

②自動テストのオプションを設定します。(この設定については、3.5.2章をご参照ください)
 ③<実行>を押して自動テストを開始します。

6.2.2 テストの結果

一連のテスト終了すると LanXPLORER はテスト全体としての成 否と個別のテストの成否を表示します。

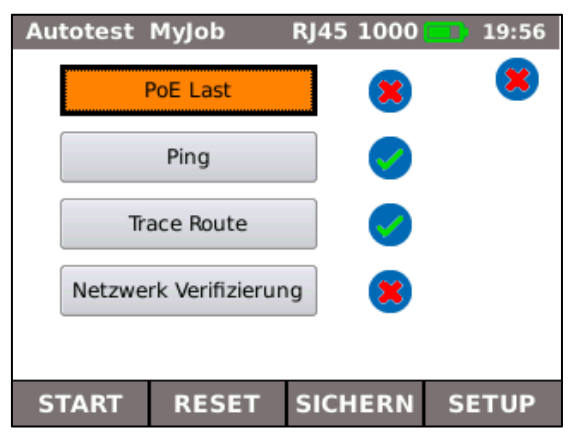

| マーク | 説明                             |
|-----|--------------------------------|
|     | 自動テストで全種類のテストが成功すると、右上に表示されます。 |
| 0   |                                |
|     | 少なくとも1つのテストが失敗した場合、右上に表示されます。。 |
| 8   |                                |

個々のテストの結果を表示、結果の保存、自動テストの設定を行うことができます。

#### 個別のテスト結果の詳細を表示する

④詳細を観覧したいテスト項目を選択します。
⑤<More>を選択してテストに関するより詳細な情報を表示します。
⑥エスケープキーを押して前画面に戻ります。

#### 6.3 ワイヤーマップテスト

ワイヤーマップテストでは、短絡、断線、誤作動等を起こした回路を特定することができます。テスト結果はグラフ で表示されるので、結果の分析が容易に行えます。

ワイヤーマップテストで指摘された不具合は、他のテストではエラーを引き起こすので他のテストを行う前に改善しておく必要があります。

ワイヤーマップ・テストではエラーの発見が目的の為、以下の結果が保証されています。(4 つのコンダクター~

#### ア、オプションのシールドに基づきます)

▶ すべての配線エラーまたは複合配線エラーは、障害としてワイヤーマップに示されます。

▶ 最大3つの遮断、短絡、または逆接続の組み合わせが正しく認識されます。

▶ 断線または短絡の場合、障害が発生したケーブルの端が指定されます。(長さ測定の自動テスト画面上)

▶ スプリットペアは、矛盾する次の値の特定のパターン(近端クロストーク)に基づいて認識されます。

#### 6.3.1 ワイヤーマップテストの実行

①テストするケーブルパスをすべてのネットワークコンポーネントから取り外します。

②LanXPLORER をケーブル経路の一端に接続します。

③リモート/アクティブリモートをケーブルパスのもう一方の端に接続します。

④スタンバイ画面で「Tests」を選択します。

⑤「Wiremap」を選択します。

⑥[Run]を選択して、ワイヤーマップテストを開始します。

#### 6.3.2 結果の表示

●アクティブリモートに表示

アクティブリモートの点滅する LED は、<mark>テストの状態</mark>を示します。

|   | LED 画面 | 説明                                       |
|---|--------|------------------------------------------|
| 0 | 赤、ゆっくり | 終端が近いことが検出されました(テストは実行されません)             |
| × | 赤、早い   | 失敗                                       |
| 0 | 緑, 早い  | 終端までの距離が近いことが検出されました-<br>ケーブルパスに問題はありません |
| + | オレンジ   | 不適切な電圧                                   |

## ワイヤーマップ

ワイヤーマップは右から左へ読みます。

|       |                                 | XXXXX() XXXXX | X2)X | XXX(3)XXX 💙                        |
|-------|---------------------------------|---------------|------|------------------------------------|
|       |                                 | 1             |      | 2 XXX                              |
| 図上の番号 | 説明                              | 8 4           | 6    | 3 X00+ 02<br>4 X00+<br>5 W0+−5 (4) |
| 1     | ケーブルテストのタイプ                     | 6             |      | 6 XXX                              |
| 2     | 画面のプリファレンス                      | 7. š          |      | S AVIE                             |
| 3     | ワイヤーマップの結果                      | X0000000X X0  | **** |                                    |
| 4     | LanXPLORER                      |               |      |                                    |
| 5     | ペアの長さ                           |               |      |                                    |
| 6     | ライン                             |               |      |                                    |
| 7     | 全長                              |               |      |                                    |
| 0     | リモート/ アクティブリモート(LED によって示されます). |               |      |                                    |

エラーの例

8

ペアまたはピンのエラーは赤で表示されます。

| 図上の番号 | 説明      |
|-------|---------|
| 1     | 短絡/ショート |
| 2     | 不連続     |
| 3     | ラインの交差  |

<More>を押すとテストの詳細を確認できます。

| >>>>>>>>>>>>>>>>>>>>>>>>>>>>>>>>>>>>>>> | XXXXXXXX | XXXXXXXXXXX                             |              |
|-----------------------------------------|----------|-----------------------------------------|--------------|
| 700000000000000000000000000000000000000 | * ****   | >>>>>>>>>>>>>>>>>>>>>>>>>>>>>>>>>>>>>>> | 0000000000 🙁 |
|                                         |          | 2                                       |              |
|                                         | *******  | *******                                 |              |

## 6.4 リモート/アクティブリモートを使用しないパッシブルートのテスト

LanXPLORER は、低音と高音、および2Hzのレートで低音と高音を交互に繰り返すワーブルトーンを生成することができ、大部分の一般的なラインテスター(例: IDEAL No. 62-164)で認識できます。

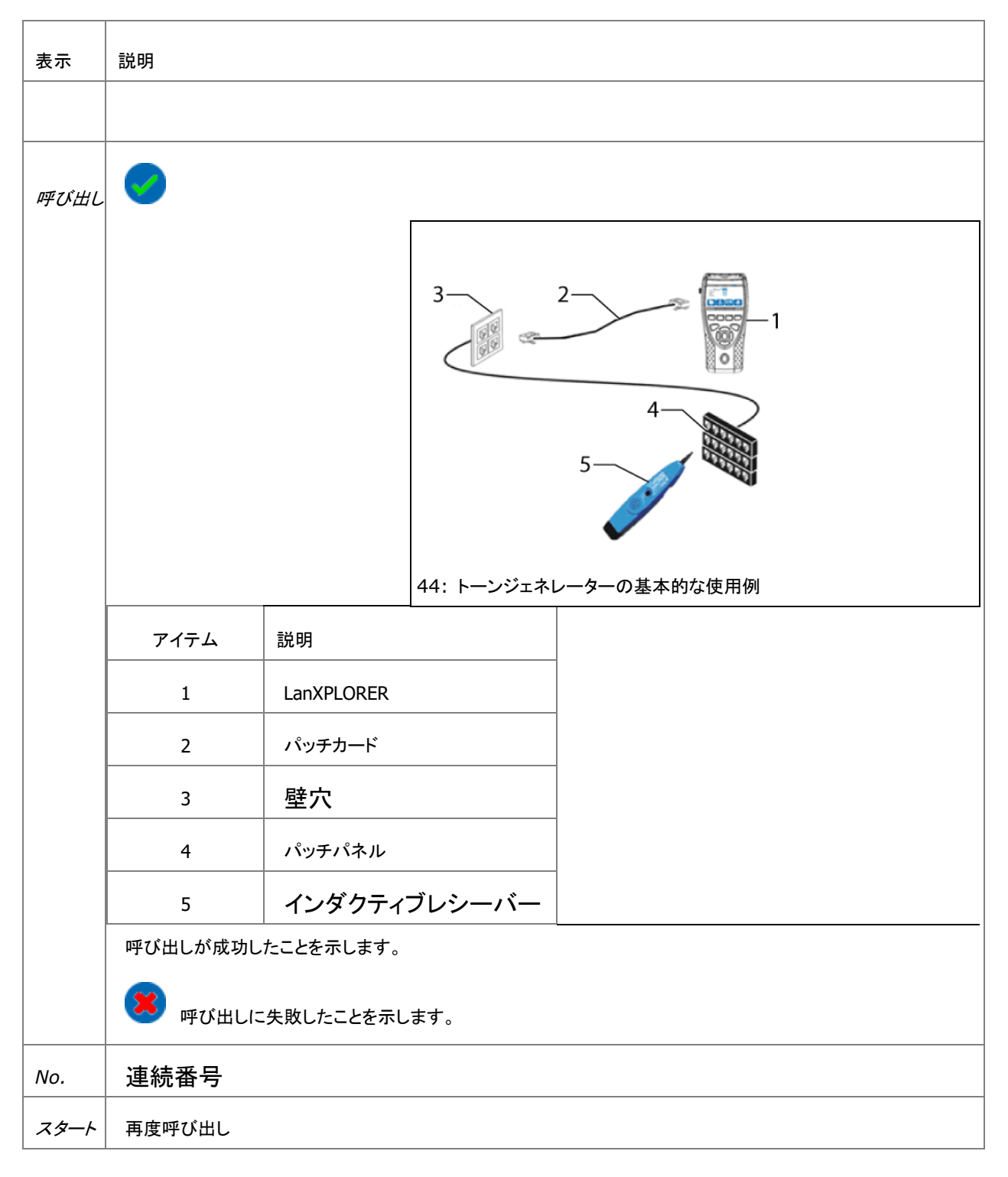

#### テストの実行方法

①LanXPLORER の RJ45 ネットワークポートにケーブルの端を接続します。

②スタンバイ画面のメニューから「Tests」を選択します。

③「ToneGen」を選択します。

④レシーバー(例: IDEAL No. 62-164)を使用してケーブル配線の開放端を特定します。

## 6.5 ネットマップ

この機能は、ネットワーク上でホストを検索することが出来ます。 LanXPLORER はテスト結果を使用して、接続されているネットワークに存在するすべてのサーバーとプリンターの概要を作成でき、検出されたすべてのデバイスの総数も出力します。最大で 511 のホストを検出して表示することがで

6.5.1 テストの実行方法

きます。

- ①スタンバイ画面で「Tests」を選択します。
- ②「Netmap」を選択します。
- ③<Run>を押して開始します。

#### 6.5.2比較のためのネットマップの保存-確認

デバイスリストは機器に保存でき、新しいテストとの比較に使用でき ます。

①[Save map]を選択して、現在のネットマップを保存します。

- ②現在保存されているネットマップを選択します。
- ③情報を編集するには、「Rename」を選択します。

④英数字キーで必要な情報を入力します。

⑤OK で入力した情報をを保存します。保存を行わない場合は<Cancel>またはエスケープキーでメニューを終了で きます。

#### 6.5.3 結果の表示

其々のホストのテスト詳細を確認することが出来ます。

- ▶ IP アドレス
- ▶ MAC アドレス
- ▶ サービス
- ▶ ステーションの名前

①必要なオプションを選択して、ホストの概要を表示します。
 ②詳細を表示したいホストをマークします。
 ③"Details"を選択します。

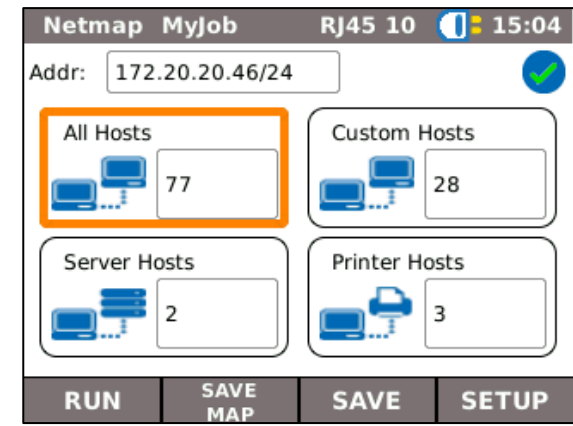

6.6 確認

このテストは、以前に保存したネットマップを現在のネットマップと比較できます。 6.6.1 テストの実行

> ①<Setup>を選択して、比較する為の既存のネットマップを 選択します。 ②比較するファイルを選択し、<Apply>を選択して確認しま

す。

ノート:

比較用に選択されたファイルの名前が右上の メニューウィンドウに表示されます。

③<Run>を押してテストを開始します。

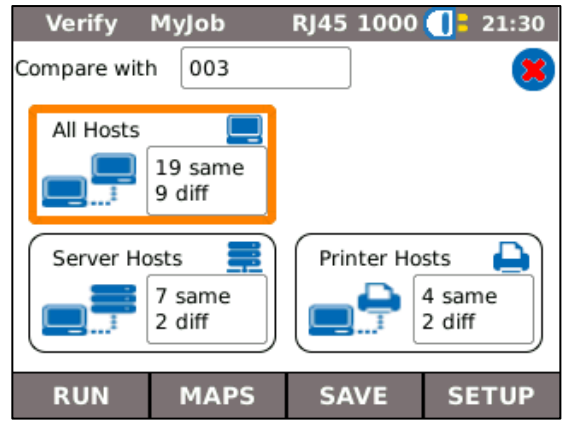

LanXPLORER は、現在のネットマップと保存されたネットマップの比較リストを表示します

| 表示  | 説明                                                |
|-----|---------------------------------------------------|
| 同一  | 同じホストが比較ファイルと現在のネットマップで認識されました。                   |
| 異なる | ホストが現在のネットマップに対して新しい、又はホストが現在のネットマップ<br>に存在しない場合。 |

比較用のネットマップの保存と確認

現在のデバイスリストを機器に保存して、新しいテストとの比較に使用できます。 (6.5.2 を参照)

6.6.2 結果の表示

比較リストの表示

比較テスト機能ででテストの詳細を表示することができます。

全ホスト:

- ▶ 新規ホスト
- ▶ 検出できなかったホスト

1. オプションを選択し、ホスト概要を確認できます。

●テストの詳細を確認する

個々のホストのテスト詳細を表示することができます。

- ・IPアドレス;
- ・Macアドレス;
- ・サービス;
- ・<mark>ステーション</mark>名
  - 1. 必要なオプションを選択して、ホストの概要を表示します。

2. 詳細を表示したいホストをマークし、<詳細>を選択します。

## 6.7PING

このテストでは、ホストがネットワーク経由でアクセス可能かどうか、およびホストが応答するのに必要な時間を確認します。

これを実行するため、LanXPLORER は事前に設定された数の ping を複数のターゲットアドレスに送信し、ホストからの応答を待ちます。

#### 6.7.1 テストの実行

 「Ping」を選択します。
 ②[Setup]を選択して、テストパラメーターを定義します。
 ③<Apply>で作成したエントリを保存します。 <エスケープ>で変更を 保存せずにメニューを終了します。

④<Run>を押してテストを開始します。

6.7.2 結果の表示

| 表示      | 説明                     |
|---------|------------------------|
| ターゲット   | ターゲットアドレス              |
| 情報      | 進行中–テストを実施中            |
|         | 合格テストに合格               |
|         | 不明なホスト–アドレスが見つからない場合   |
| Tx カウント | 送った Pings / pings の最大数 |
| Rx カウント | 受信した Ping              |
| 遅延      | ping の送信と受信の間の時間       |

| Ping      | MyJob   | RJ45    | 1000 |    | 21:34 |
|-----------|---------|---------|------|----|-------|
| Target    | 193.254 | .188.12 | 25   |    | ] 🥥   |
| Info      | PASSED  |         |      |    | ]     |
| Tx Count  | 3/3     |         |      |    | ]     |
| Rx Count  | З       |         |      |    | ]     |
|           | Min     | Avg     | Ма   | х  |       |
| Delay(ms) | 59      | 60.7    | 62.  | .8 |       |
|           |         | _       |      |    |       |
| RUN       |         | SA      | VE   | SE | TUP   |

## 6.8 <mark>ボイスオーバーIP</mark>

このテストでは、VoIP デバイスの転送パラメータを測定できます。

このため、LanXPLORER は<mark>インラインモード</mark>で VoIP デバイスとネットワークの間で切り替えられ、着信を自動的 に検出します。テストの開始から、LanXPLORER は呼び出しを順次書き込み、これらを設定された品質基準値と比 較します。

#### 6.8.1 テストの実行

①メニューポイント「VoIP」を選択します。
 ②<Setup>を選択して、テストの品質パラメーターを定義します。

③[Start]を選択して、テストを開始します。

LanXPLORER は呼び出しを順番に書き込み、記録された最後の 20 件の通信を表示します。

| V    | DIP | MyJok | )   | RJ45 | 5 100 | <b></b> 0 | 0:05 |
|------|-----|-------|-----|------|-------|-----------|------|
|      |     |       |     |      |       |           | ×    |
| Call | Num | Start | То  |      | Len   | QOS       |      |
| •    | I   | 00:02 | 192 |      | 00:11 | •         |      |
| 0    | 2   | 00:03 | 192 |      | 00:17 | 0         |      |
| •    | 3   | 00:03 | 192 |      | 01:31 | •         |      |
| 8    | 4   | 00:05 | 192 |      | 00:00 | •         | •    |
| •    |     |       |     |      |       |           |      |
| R    | UN  |       |     |      |       | SET       | TUP  |

6.8.2 結果の表示

| 表示     | 説明                |
|--------|-------------------|
|        | ਂ●通信は成功と判断されました   |
| Call   | (寒)通信は失敗と判断されました。 |
| No.    | 通し番号              |
| Start  | 通信開始              |
| to     | 通信終了              |
| Length | 通信時間?             |
|        | Service quality   |
|        | 🥏 通信の品質は基準値と一致しま  |
| QOS    | した。               |
|        | 2 通信の品質が基準値と一致しま  |
|        | せん。               |
|        | 🥏 通信が許可されませんでした   |

VoIP-Trace のテストの詳細を表示する

- ・目的の通話を選択します。
- ・VoIP-Trace は Trace を選択すると表示されます。
- ・<エスケープ>を押して前の画面に戻ります。

#### サービス品質のテスト詳細を表示します

- 1. 目的の通話を選択します。
- 2. QOSを選択すると、テストの詳細が表示されます。

| 表示  | 説明                 |
|-----|--------------------|
| Jit | ジッターーミリ秒単位の呼び出しの歪み |
| Dly | 遅延――― ミリ秒単位の遅延     |

3.エスケープキーを押して前の画面に戻ります。

6.9 トレースルート

このテストでは、ターゲットアドレスに到達するまでのすべてのホップを表示できます。

6.9.1 テストの実行

①メニューポイント「T-route」を選択します。

②[Setup]を選択して、テストパラメーターを定義します。

③作成した内容を≪Apply≫を押し保存します。

変更を保存しない場合はエスケープキーでメニューを終了できま す。

| <b>T-</b>              | Route       | MyJob    | RJ4  | 5 1000 | 2       | 1:40 |
|------------------------|-------------|----------|------|--------|---------|------|
| Target 193.254.188.125 |             |          |      |        | <b></b> |      |
|                        | H           | юр       | t1ms | t2ms   | t3ms    |      |
| 1                      | 192.16      | 8.20.254 | 1.5  | 1.6    | 1.6     |      |
| 2                      | 10.25       | 4.120.1  | 29.3 | 29.0   | 29.4    |      |
| 3                      | 10.25       | 4.120.2  | 30.0 | 29.2   | 29.6    |      |
| 4                      | 64.25       | 4.119.1  | 30.4 | 37.2   | 75.0    |      |
| 5                      | 64.254      | .119.200 | 42.8 | 30.3   | 30.3    |      |
| Inf                    | Info PASSED |          |      |        |         |      |
| I                      | RUN         |          | S    | AVE    | SET     | UP   |

6.9.2 結果の表示

| 表示    | 説明                      |
|-------|-------------------------|
| ターゲット | IP ターゲットアドレス            |
| 情報    | Pass=テストの成功・Fail=テストの失敗 |
| ホップ   | スキップされたホップの IP アドレス。    |
| Tx ms | 次のホップに到達するのに必要な時間(ミリ秒)  |

## 6.10 Blink機能

このテストでは、接続されたデバイスのイーサネット電源をテストできます。 6.11.1 テストの実行

「PoE」を選択します。
 ②[Setup]を選択して、テストパラメーターを指定します。
 ③作成した内容を≪Apply≫を押し保存します。
 変更を保存しない場合はエスケープキーでメニューを終了できます。

④[Run]を選択してテストを開始します。

LanXPLORER は次の工程でテストを行います:

- ▶ 入力電圧の測定;
- ▶ 入力電流の測定;
- ▶ 結果に出た電力の計算;
- ▶ テスト結果と標準値との比較。

| PoE Load My                 | Job   | RJ45 3 | 100  | <b>[]</b> = 21:41 |
|-----------------------------|-------|--------|------|-------------------|
| Status: FAILED POWER TO LOW |       |        |      |                   |
| Test Type                   | PoE   |        | PoE  |                   |
| Pair                        | 12-36 |        | 45-7 | 8                 |
| Voltage (V)                 | 48    |        | 0    |                   |
| Current (mA) 265            |       |        | 0    |                   |
| Power (W)                   | 12    |        | 0    |                   |
| RUN                         |       | SAV    | Έ    | SETUP             |

6.11.2 結果の表示

| 表示      | 説明                   |
|---------|----------------------|
| Status  | Pass=PoE が検出された場合    |
|         | Fail=PoE が検出されなかった場合 |
| Test    | テストのタイプ              |
| Туре    |                      |
| Pair    | ペア                   |
| Voltage | 電圧                   |
| Current | 電流                   |
| Power   | 電力                   |

6.12 ループ

ネットワーク転送速度を測定できます。このテストの中で LanXPLORER は、アクティブレイヤー(ステージ4ま で)を備えた測定器(Trend Unipro や Trend Multipro など)の応答ボックス として機能します。 LanXPLORER は、機器に設定されている次のタイプのループいずれかに設定できます。

- ▶ ワイヤーライン
- > Mac
- ≻ IP
- > UDP

#### 6.12.1 テストの実行方法

①<Setup>を選択します。

②測定器が指定するループの種類を有効なレイヤーに設定します。

- ③<Apply>で作成したエントリを保存します。エスケープキーで保存せず終了します。
- ④[Run]を選択してテストを開始します。

### 6.13PC 診断

LanXPLORER は接続された PC の MAC および IP レベルに関する情報を提供できます。

- また、データ転送(トラフィック)に関する情報が出力されます。
  - 1. < PC Diag>を選択しテストを開始します。
  - 2. <Run>を選択してテストを開始します

| PC Diag M | lyJob RJ45 1000 🕕 21:39   |
|-----------|---------------------------|
|           | LISTENING 🌔               |
| Protocols | ARP                       |
| Traffic   | 0.0196Mb/s 192.168.20.116 |
| IP        | 192.168.20.116            |
| Link      | 00:23:8b:ff:bf:0f         |
|           |                           |

### 6.14 統計

個々の統計を利用できるかどうかは、LanXPLORER のモデルバージョンとテスト設定によって異なります。統計の データはアクティブネットワークに自動的に保持され、実行されたテストとともに保存されます。

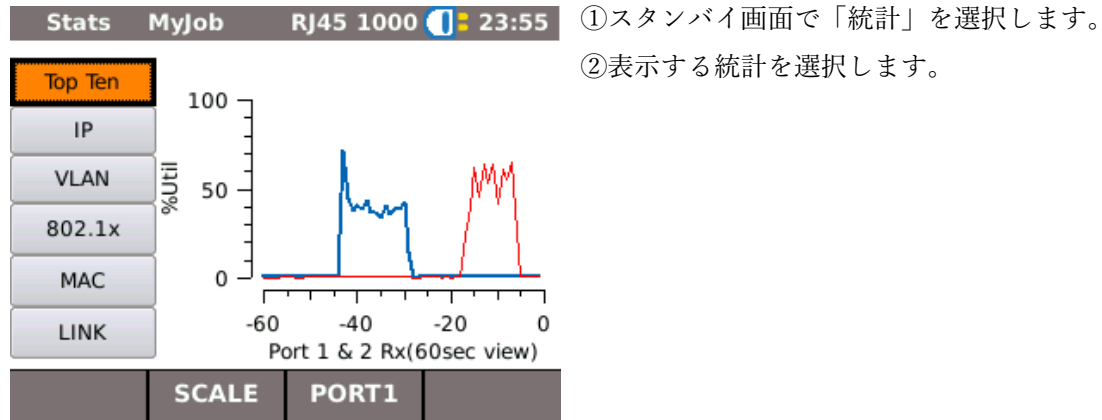

②表示する統計を選択します。

LanXPLORER は、アクティブネットワークで次の統計を保持できます。

光ファイバー導体モードでは、追加で送受信される照明電力は μW で表示されます。 (SFP バージョンによって異なります)。

### 6.15Wi-fi

LanXPLORER は受信範囲内のワイヤレスネットワークをテストできます。 (利用可能なテストに関してはチャプター4を参照)

- 「Ports」「WiFi」と選択します。
- ネットワークの認識を開始します。
- 6.15.1 ネットワークに接続する

③接続するネットワークを選択します。 ④選択したネットワークに [Join]を選択して接続します。 ⑤画面に表示されるメッセージを確認し、OK を押します。

- デバイスは、コーディングタイプを自動的に検出して設定します。
  - ① メニューポイントコードを選択します。
  - (2) 英数字キーでネットワークコードを入力します。
  - (3) ③<OK>で作成したエントリを保存します。
  - (4) 変更を保存しない場合は<Cancel>またはエスケー プキーでメニューを終了します。
  - 作成した内容を≪Apply≫を押し保存します。 (5) 変更を保存しない場合はエスケープキーでメニュー を終了できます。
  - 6 オプションのコードタイプで、ASCII または HEX を設定します。

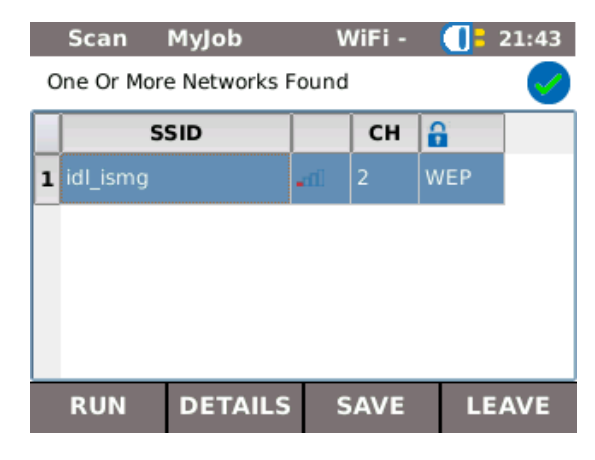

ノート:

ネットワークの設定に必要な情報は、システム管理者に確認してください。

初期のアクセスポイントが LanXPLORER に保存されている場合、アクティブ化されると、デバイスはこのアクセス ポイントを使用して WiFi 機能に自動的に接続します。

11、<Apply>を押して設定を完了します。

12<Join>を押してネットワーク接続します。

13、<OK>で画面に表示されるメッセージを確認します。

接続しているネットワークの SSID が太字で下線付きで表示されます。

14、<Save>を押して、すべてのテスト結果を現在のジョブに保存します。

15、<Details>を押してネットワークに関する詳細情報を表示します。

6.15.2 テストの実行

IP アドレスとネットワークの名前は、デバイスが接続されているスタンバイ画面に表示されます。

①スタンバイ画面から「Tests」を選択します。

⑥目的のテスト項目を選択します。

⑦テストを実行します。

結果は一時的にメモリに保存され、テストサマリーに表示されます。

安全上の注意

警告! SFP モジュールのソケット、コネクタの表面、開いたファイバーの端、コネクタの中を直接見ない でください。目に見えないスペクトルの光が放出され、目に永久的な損傷を与える危険性がありま す。

デバイスのスイッチが入っているかどうか、またはファイバーが光を発しているかどうかがわからない場合は、常に安全側に立って、光が発せられる可能性があると想定してください。

開いたファイバーは適切に処理してください。ファイバーの破片で怪我をする恐れがあります。

開いたファイバーを扱うときは、目を保護してください。ファイバーの破片が目に永久的な損傷を与える 可能性があります。

ファイバーの破片でけがをする恐れがあるため、ファイバーの残骸を放置したり、家庭ごみと一緒に捨て たりしないでください。

SFP モジュールをクリーニングする前に、装置から取り外すことをお勧めします。クリーニング中に 不用意に光が入らないようにするためです。

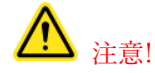

SFP モジュールを導光リンクに接続する場合は,最大測定距離を守ってください(個々の SFP モジュー ルの仕様を参照)。この距離を超えると, SFP モジュールが破損することがあります。

7. 2 SFP モジュールやケーブルの清掃方法

ノート:

測定用ケーブルを SFP モジュールに接続する前に,測定用ケーブルのコネクタが汚れていないことを確認します。 SFP ソケットのフェルールは,乾いた,糸くずの出ない,傷のつかないもので清掃してください。 コネクタは、適切なグラスファイバー製のクリーニングクロスまたはクリーニングスワブでクリーニングできます。 IDEAL は、SFP モジュールとパッチケーブルの手入れにはクリーニングセット #1219-00-1621 を推奨します。 LanXPLORER のファームウェアは、定期的にアップデートする必要があります。最新のファームウェア・アップデ ートは、IDEAL INDUSTRIES Ltd のインターネット・サイトからダウンロードできます。

IDEAL INDUSTRIES Ltd のインターネットサイトでニュースレターに登録すると、新しいダウンロード情報が自動 的に通知されます。

LanXPLORER のファームウェアは、USB ストレージデバイスを使用して更新することができます。

ノート:

ファームウェアをアップデートする前に、LanXPLORERのテストデータのバックアップを取っ てください。

ファームウェアをアップデートする際には、LanXPLORERにチャージャー/パワーパックを用いて電源を供給するか、リチャージャブル・バッテリーが完全に充電されていることを確認し

- てください。
- データのエクスポートおよびインポートは、LanXPLORERに接続されたUSBストレージ・デバ イスとの間でのみ行われます。
  - 1. ファームウェアアップデートを空の USB ストレージデバイスに保存します。
  - 2. USB ストレージデバイスを LanXPLORER の USB インターフェイスに差し込みます。
  - 3. LanXPLORER のスイッチを入れます。
  - LanXPLORER の充電式バッテリーが充電されていることを確認するか、LanXPLORER を主電 源に接続します。
  - 5. メニュー・ポイント「Setup」を選択します。
  - 6. メニューポイント「System」を選択します。
  - 7. 7. 「Update」を選択します。
  - 8. ソフトウェアのアップデートを行います。「Cancel」または エスケープキーで、変更を保存せず にメニューを終了できます。
  - 9. 確認」を選択すると、アップデートが開始されます。
  - 10. アップデートが終了し、再起動後に LanXPLORER のディ スプレイにメインメニューが表示されるまで待ちます。
  - 11. USB ストレージデバイスを取り外します。

UpdateMyjobRJ45 -02:34To software update the LanXPLORER:1. Download latest software from the web<br/>site and copy to the top level directory on a<br/>USB memory stick.2. Plug memory stickinto the LanXPLORER3. Ensure that battery level is full4. Connect mains supply if available5. Press UPDATECANCEL

ノート

アップデート内容に応じて、LanXPLORERは自動的、または手動で再起動する必要があります。

## ソケットインサートの交換

①LanXPLORER をオフにします。

②ケーブルを取り外します。

③ツールをまっすぐにソケットに慎重に押し込みます。注意してください-ツールを垂直に動かさないでください!

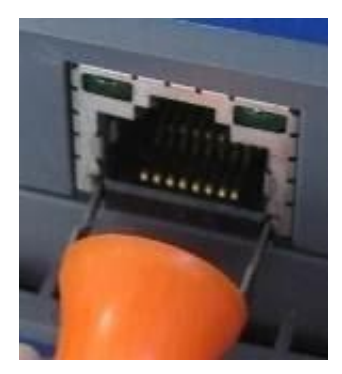

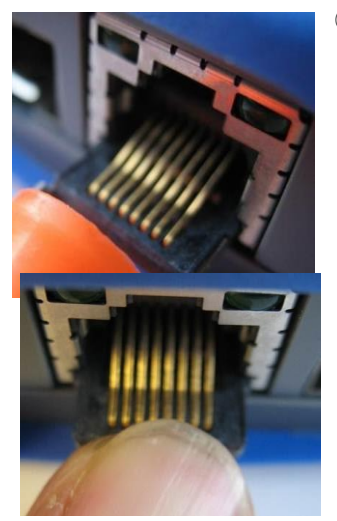

④ツールをまっすぐにして、インサートをソケットからしっかりと引き出します

⑤指で新しいインサートをまっすぐソケットに挿入し、しっかりと押し込んで所定の位置 に固定します。